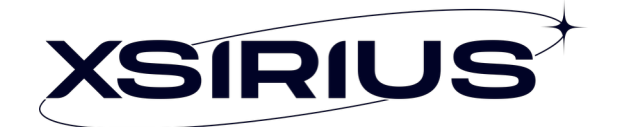

Manual do

usuário

XSI-G410-W6

# Conteúdo

| 1  | Intr | rodução                                                    | 5  |
|----|------|------------------------------------------------------------|----|
| 2  | Avis | isos de segurança                                          | 5  |
|    | 2.1  | Proteção e segurança de dados                              | 5  |
|    | 2.2  | Diretrizes de segurança                                    | 5  |
|    |      | 2.2.1 Aos funcionários da XSirius                          | 5  |
|    |      | 2.2.2 Do tratamento de dados pessoais                      | 5  |
|    | 2.3  | Do uso indevido do usuário e risco de ataques de terceiros | 6  |
|    |      | 2.3.1 Aviso sobre a segurança do feixe de laser            | 6  |
| 3  | Fun  | ncionalidades da XSI-G410-W6                               | 7  |
| 4  | Espe | pecificações técnicas da XSI-G410-W6                       | 8  |
| 5  | Pro  | oduto                                                      | 9  |
| -  | 5.1  | Conteúdo da embalagem                                      |    |
|    |      |                                                            |    |
| 6  | LED  | Ds                                                         |    |
| 7  | Inst | struções de instalação                                     | 13 |
|    | 7.1  | Visão geral                                                |    |
|    | 7.2  | Cuidados                                                   |    |
|    | 7.3  | Como instalar                                              |    |
|    |      | 7.3.1 Cuidados com o cabo de fibra óptica                  |    |
|    |      | 7.3.2 Em móvel 14                                          |    |
|    |      | 7.3.3 Na parede ou teto                                    |    |
| 8  | Con  | mo conectar                                                | 15 |
|    | 8.1  | Conectando a fibra óptica                                  |    |
|    | 8.2  | Conectando a fonte de alimentação                          |    |
|    | 8.3  | Conectando a Ethernet (LAN)                                |    |
|    | 8.4  | Conectando o Wi-Fi                                         |    |
| 9  | Con  | mo configurar                                              | 17 |
|    | 9.1  | Conexão física entre XSI-G410-W6 e OLT                     |    |
|    |      | 9.1.1 Provisionamento em OLT da ZTE (C600)                 | 17 |
|    |      | 9.1.2 Provisionamento em OLT da ZTE (C300)                 |    |
|    | 9.2  | Conexão da rede EasyMesh                                   |    |
|    |      | 9.2.1 Configurando o controlador                           |    |
|    |      | 9.2.2 Adicionando um nó à rede EasyMesh                    |    |
|    |      | 9.2.2.1 Adicionando via interface de rede                  |    |
|    |      | 9.2.2.2 Adicionando via botão WPS                          |    |
|    |      | 9.2.3 Status do do dispositivo                             | 27 |
|    | 9.3  | Conexão física entre XSI-G410-W6 e PC                      |    |
| 10 | Con  | mo utilizar                                                |    |

| 10.1 | Fazer              | o login   |                                      |    |  |  |  |  |  |
|------|--------------------|-----------|--------------------------------------|----|--|--|--|--|--|
| 10.2 | 2 Navegar os menus |           |                                      |    |  |  |  |  |  |
|      | 10.2.1             | Aba "Esta | ado"                                 |    |  |  |  |  |  |
|      |                    | 10.2.1.1  | Informações do dispositivo           |    |  |  |  |  |  |
|      |                    | 10.2.1.2  | Informações sobre WAN                |    |  |  |  |  |  |
|      |                    | 10.2.1.3  | Informações sobre rede local         |    |  |  |  |  |  |
|      |                    | 10.2.1.4  | Informações sobre WLAN               |    |  |  |  |  |  |
|      |                    | 10.2.1.5  | Informações sobre VoIP               |    |  |  |  |  |  |
|      |                    | 10.2.1.6  | Estado do cliente TR-069             |    |  |  |  |  |  |
|      | 10.2.2             | Aba "Red  | le"                                  |    |  |  |  |  |  |
|      |                    | 10.2.2.1  | WAN                                  | 40 |  |  |  |  |  |
|      |                    | 10.2.2.2  | Rede local                           | 41 |  |  |  |  |  |
|      |                    | 10.2.2.3  | TR-069                               | 42 |  |  |  |  |  |
| 10.1 |                    | 10.2.2.4  | QoS                                  | 43 |  |  |  |  |  |
|      |                    | 10.2.2.5  | SNTP                                 | 44 |  |  |  |  |  |
|      |                    | 10.2.2.6  | Encaminhamento                       | 45 |  |  |  |  |  |
|      | 10.2.3             | Aba "WLA  | AN"                                  | 46 |  |  |  |  |  |
|      |                    | 10.2.3.1  | WLAN 2.4G                            | 46 |  |  |  |  |  |
|      |                    | 10.2.3.2  | WLAN 5G                              | 47 |  |  |  |  |  |
|      |                    | 10.2.3.3  | EasyMesh                             | 48 |  |  |  |  |  |
|      | 10.2.4             | Aba "Seg  | jurança"                             | 49 |  |  |  |  |  |
|      |                    | 10.2.4.1  | Acesso à WAN                         | 50 |  |  |  |  |  |
|      |                    | 10.2.4.2  | Firewall                             | 51 |  |  |  |  |  |
|      |                    | 10.2.4.3  | Filtro URL                           | 52 |  |  |  |  |  |
|      |                    | 10.2.4.4  | Filtro MAC                           | 53 |  |  |  |  |  |
|      |                    | 10.2.4.5  | Filtro da porta                      | 54 |  |  |  |  |  |
|      |                    | 10.2.4.6  | ACL                                  | 55 |  |  |  |  |  |
|      | 10.2.5             | Aba"Ava   | ançadas"                             | 56 |  |  |  |  |  |
|      |                    | 10.2.5.1  | DDNS                                 |    |  |  |  |  |  |
|      |                    | 10.2.5.2  | NAT                                  | 58 |  |  |  |  |  |
|      |                    | 10.2.5.3  | DMZ                                  | 59 |  |  |  |  |  |
|      |                    | 10.2.5.4  | Reencaminhamento de portas           | 60 |  |  |  |  |  |
|      |                    | 10.2.5.5  | UPNP                                 | 61 |  |  |  |  |  |
|      |                    | 10.2.5.6  | IGMP/MLD                             | 62 |  |  |  |  |  |
|      |                    | 10.2.5.7  | GPON                                 | 63 |  |  |  |  |  |
|      |                    | 10.2.5.8  | VoIP                                 | 64 |  |  |  |  |  |
|      | 10.2.6             | Aba"Sist  | tema"                                | 65 |  |  |  |  |  |
|      |                    | 10.2.6.1  | Gestão de utilizadores               | 65 |  |  |  |  |  |
|      |                    | 10.2.6.2  | Reiniciar                            | 66 |  |  |  |  |  |
|      |                    | 10.2.6.3  | Gestão de registros                  | 67 |  |  |  |  |  |
|      |                    | 10.2.6.4  | Atualizar                            | 68 |  |  |  |  |  |
|      |                    | 10.2.6.5  | Criar cópia de segurança e restaurar | 69 |  |  |  |  |  |
|      | 10.2.7             | Aba "Diac | gnóstico"                            | 70 |  |  |  |  |  |
|      |                    | 10.2.7.1  | Diagnóstico da rede                  |    |  |  |  |  |  |

Manual do Usuário - XSI-G410-W6

| 11 | Ара  | igar todas as configurações (reset) |    |
|----|------|-------------------------------------|----|
| 12 | Solu | ıção de problemas                   | 72 |
| 13 | Terr | mo de garantia                      | 74 |
|    | 13.1 | Período de garantia                 | 74 |
|    | 13.2 | Peças cobertas                      | 74 |
|    | 13.3 | Condições de cobertura              | 74 |
|    | 13.4 | Processo de reclamação              | 74 |
|    | 13.5 | Limitações e exclusões              |    |
|    | 13.6 | Disposições gerais                  | 75 |

## 1 Introdução

Bem-vindo ao manual do usuário do Terminal de Rede Óptica (XSI-G410-W6) da XSirius. Temos o prazer de apresentar este manual abrangente para ajudá-lo a maximizar o potencial da sua XSI-G410-W6. Projetado para fornecer conectividade de internet de alta velocidade, a XSI-G410-W6 serve como porta de entrada entre a rede de fibra óptica do seu provedor de serviços e sua casa ou empresa. Seja você um usuário iniciante ou um profissional experiente, este manual fornecerá as instruções e informações necessárias para garantir uma experiência perfeita com seu XSI-G410-W6.

## 2 Avisos de segurança

### 2.1 Proteção e segurança de dados

Lei Geral de Proteção de Dados (LGPD) – Não há por parte da XSirius nenhum tipo de acesso, transferência, captura, processamento ou tratamento de dados pessoais por meio deste dispositivo. Qualquer tipo de tratamento de dados pessoais visando a melhoria da experiência deverá ser antecedido de autorização por parte do consumidor.

### 2.2 Diretrizes de segurança

#### 2.2.1 Aos funcionários da XSirius

- Estão sujeitos a práticas de confidencialidade de dados sob os termos da companhia.
- As regras a seguir devem ser observadas para assegurar que as provisões estatutárias relacionadas aos serviços prestados (sejam internos ou administrativos) sejam estritamente seguidas para preservar os interesses do cliente.

#### 2.2.2 Do tratamento de dados pessoais

- Apenas pessoas autorizadas terão acesso aos dados de clientes.
- Jamais informar senhas para pessoas não autorizadas.
- Nenhuma pessoa não autorizada conseguirá processar (salvar, modificar, mover, desabilitar ou deletar) ou usar dados de clientes.
- Pessoas não autorizadas não terão acesso aos meios de dados (como discos de backup e/ou impressões de protocolos).
- Os meios de dados que não são mais necessários serão destruídos, e os documentos não serão armazenados ou deixados em locais facilmente acessíveis.
- Cooperação direta com o cliente gera confiança.

### 2.3 Do uso indevido do usuário e risco de ataques de terceiros

As combinações secretas para acessar os dados do produto possibilitam a manipulação de todas as suas funcionalidades, incluindo a entrada remota no sistema corporativo para obtenção de informações e realização de chamadas. Por consequência, é de extrema importância que as senhas sejam compartilhadas exclusivamente com aqueles que possuam autorização para utilizá-las, sob o risco de uso indevido.

O produto oferece opções de segurança configuráveis, que serão detalhadas neste manual. No entanto, é crucial que o usuário garanta a proteção da rede na qual o produto está instalado, pois o fabricante não assume qualquer responsabilidade por invasões do produto decorrentes de ataques de hackers e invasores.

#### 2.3.1 Aviso sobre a segurança do feixe de laser

A XSI-G410-W6 XSirius possui uma fonte emissora de luz laser que emite energia luminosa através de cabos feitos de fibra óptica. Essa energia está situada na faixa do infravermelho (não visível) dentro do espectro eletromagnético do vermelho (visível).

Determinados procedimentos realizados durante os testes requerem a manipulação das fibras ópticas sem o uso dos protetores, o que aumenta o risco de exposição. A exposição a qualquer tipo de laser, seja visível ou invisível, pode causar danos aos olhos sob certas circunstâncias.

Importante: evite a exposição direta às extremidades dos conectores ópticos. A radiação do laser pode estar presente e causar danos aos olhos. Nunca olhe diretamente para uma fibra óptica ativa ou para um conector de fibra óptica de um dispositivo em funcionamento.

## **3** Funcionalidades da XSI-G410-W6

- Wi-Fi 802.11 ax
  - 802.11 b/g/n/ax para 2,4GHz
  - 802.11 a/n/ac/ax para 5 GHz
- WMM QoS
- WPS 2.0
- Segurança wireless WEP, WPA/WPA2-PSK, WPA3-SAE
- 4 antenas de 5 dBi omnidirecionais e externas
- Padrões ITU.T G.984 e G.988 suportados
- Módulo ótico classe B+ (BOB)
- Suporte às funcionalidades básicas: PPPoE, DHCP, relay DNS, NAT/NAPT, NTP, IPv4/IPv6 Dual Stack, DSlite
- Suporte às funcionalidades avançadas: Port Forwarding, ALG, UPnP, DMZ, VPN Passthrough, DDNS, Multi-WAN, VLAN, SoftGRE, QoS
- Suporte às funcionalidades de segurança: firewall SPI, filtragem de MAC/IP/URL, proteção contra DoS, ACL
- Suporte a Multicast: snooping/Proxy IGMP v1/v2/v3, MLD v1/v2
- Suporte às funcionalidades de gerenciamento: logs de sistema, diagnósticos, http/https, Telnet/SSH, TR069/TR181/TR104/TR143
- Suporte a telefonia seguindo os protocolos SIP e H.248

# 4 Especificações técnicas da XSI-G410-W6

| Especificação                | Valor                                              |
|------------------------------|----------------------------------------------------|
| Dimensões (mm)               | 35 x 195 x 125                                     |
| Peso                         | 420g (apenas a XSI-G410-W6)                        |
| Ambiente de operação         | Temperatura: 0 ~ 45 C° (32 ~ 113 F°)               |
|                              | Umidade: 5 ~ 95% (sem condensação)                 |
| Ambiente de armazenamento    | Temperatura: -20 ~ 65 C° (-4 ~ 149 F°)             |
| Fonte externa de alimentação | 12 volts (DC), 1,5 amperes                         |
| Interface óptica             | 1 porta GPON (SC/APC)                              |
| Ethernet                     | 4 portas RJ45 Gigabit Ethernet                     |
| Voz                          | 1 porta RJ11 FXS                                   |
| Botões                       | ON/OFF, Reset, WPS                                 |
| LEDs                         | Power, PON, LOS, Internet, LAN 1a 4, 2.4G, 5G, WPS |
|                              | TEL                                                |
| Banda larga GPON             | Downstream: 2,488 Gbps                             |
|                              | Upstream: 1,244 Gbps                               |
| Largura de onda GPON         | TX: 1310nm                                         |
|                              | RX: 1490nm                                         |
| Distância máxima GPON        | 20 Km                                              |
| Output TX GPON               | 0,5 ~ 5 dBm                                        |
| Input RX GPON                | -8 ~ -28 dBm                                       |

## 5 Produto

A XSI-G410-W6 possui duas interfaces de conexão, podendo ser instalada em qualquer prateleira ou mesa, ou podendo ser montada em paredes ou no teto.

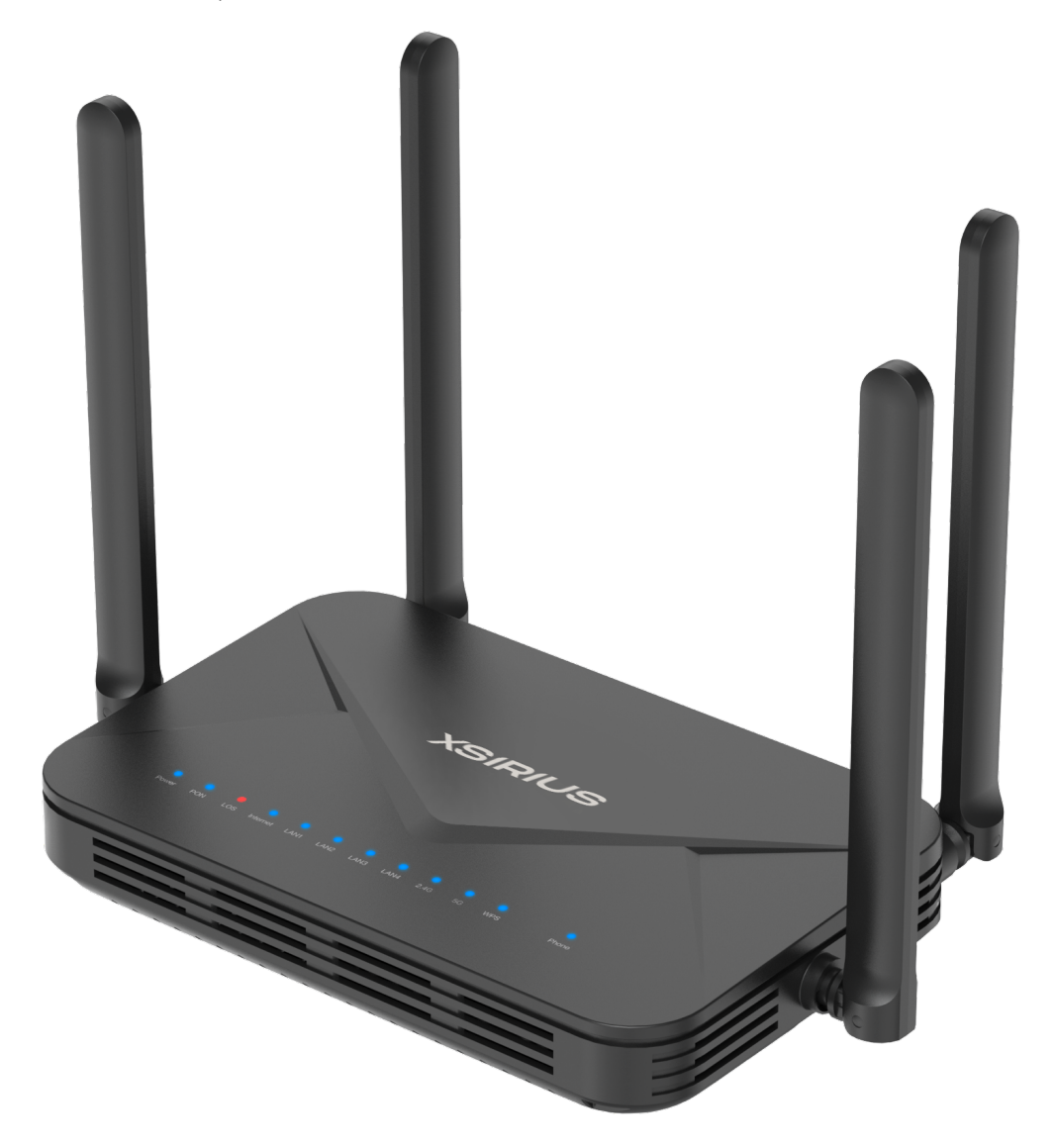

Figura 1: A XSI-G410-W6

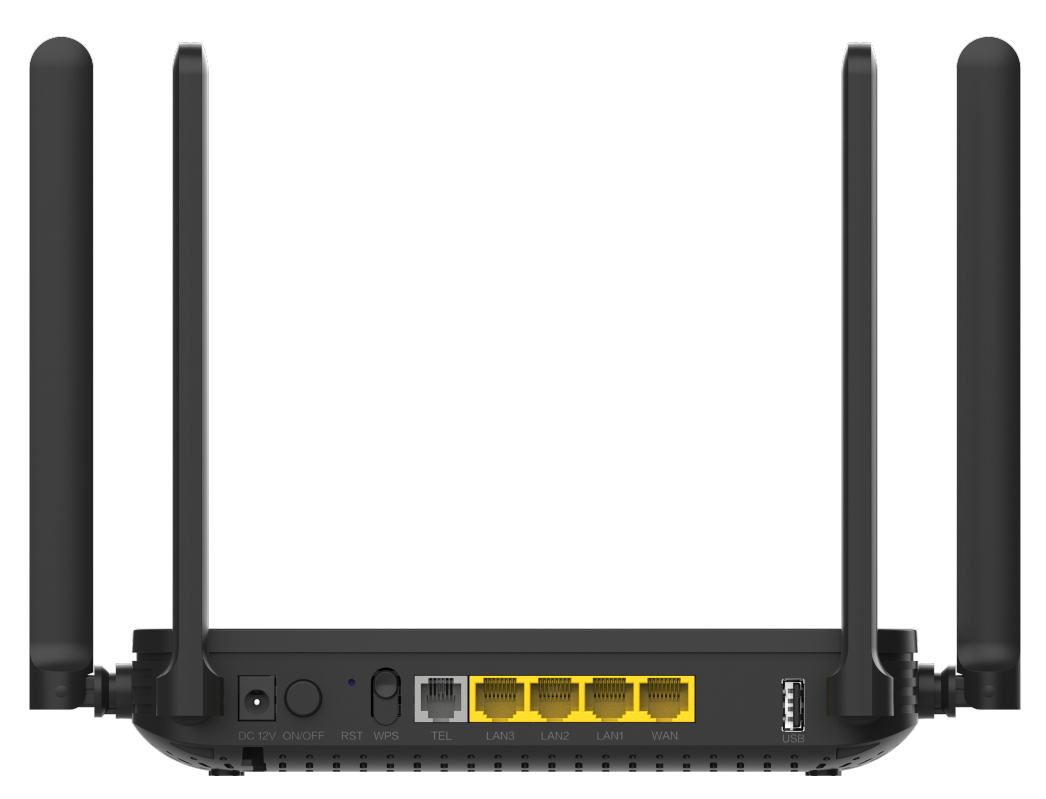

### Figura 2: A XSI-G410-W6 vista de trás

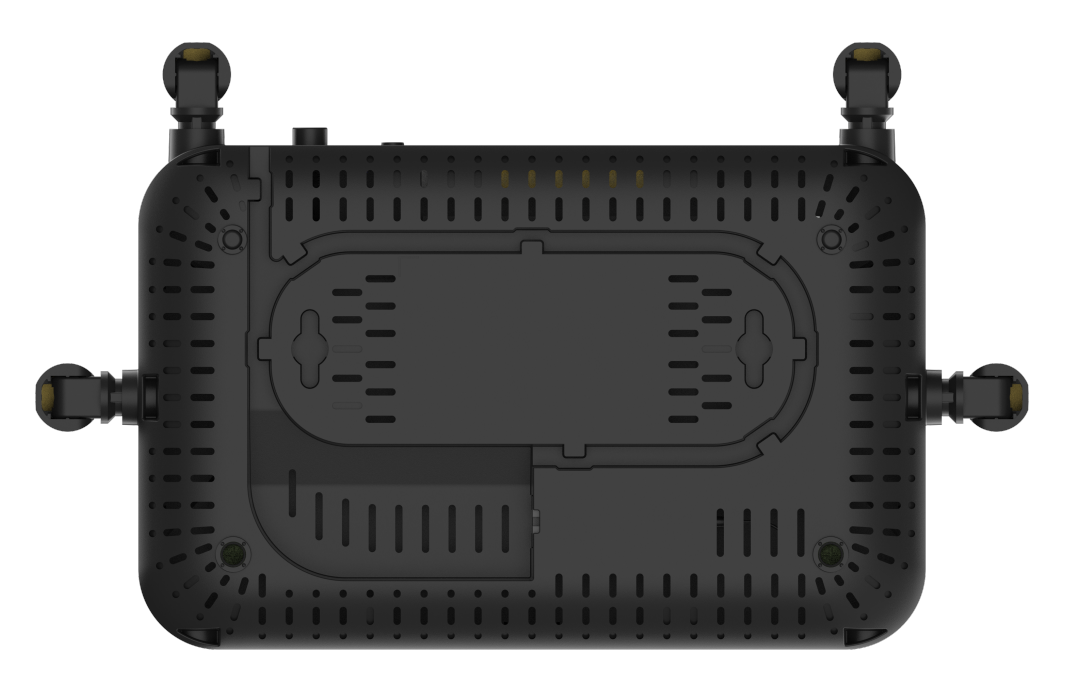

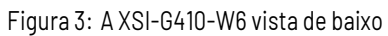

Observação: não instalar/montar a XSI-G410-W6 em ambiente com pouca ou sem ventilação, e não obstruir suas aberturas.

## 5.1 Conteúdo da embalagem

| Nome                 | Descrição                                                       |
|----------------------|-----------------------------------------------------------------|
| XSI-G410-W6          | A ONT com 4 antenas externas                                    |
| Adaptador de energia | Carregador de 12 volts e 1,5 amperes para ligar a XSI-G410-W6 à |
|                      | energia Cabo                                                    |

# 6 LEDs

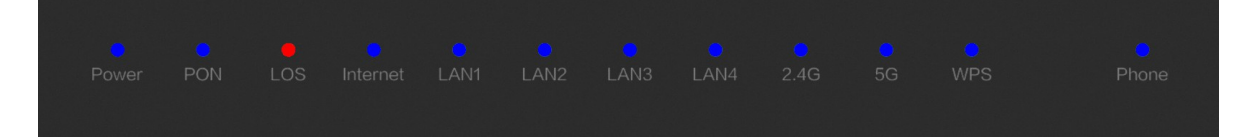

Figura 4: Os LEDs da XSI-G410-W6

| LED      | Nome                  | Status        | Descrição                                                      |
|----------|-----------------------|---------------|----------------------------------------------------------------|
| POWER    | Energia               | Azul          | A XSI-G410-W6 está ligada                                      |
|          |                       | Apagado       | A XSI-G410-W6 está desligada                                   |
| PON      | Passive               | PON apagado   | A XSI-G410-W6 foi desabilitada pela OLT da rede pública        |
|          | Optical               | LOS apagado   |                                                                |
|          | Network               | PON piscando  | A XSI-G410-W6 está sendo registrada pela OLT da rede pública   |
|          |                       | LOS apagado   |                                                                |
| LOS      | Loss of               | PON verde     | A XSI-G410-W6 está registrada na OLT da rede pública           |
|          | Signal                | LOS apagado   |                                                                |
|          |                       | PON apagado   | A conexão de fibra ótica está com problema(s)                  |
|          |                       | LOS piscando  |                                                                |
| Internet | Internet              | Azul          | O dispositivo possui um IP público e está conectado à Internet |
|          |                       | Apagado       | O dispositivo não está conectado à Internet                    |
| LAN      | Local Area<br>Network | Azul          | A porta 1 ~ 4 está conectada                                   |
| 1~4      |                       | Apagado       | A porta 1 ~ 4 está desconectada                                |
|          |                       | Azul piscando | A porta 1 ~ 4 está transmitindo dados                          |
| 2 / G    | Wi-Fi                 | Azul          | Wi-Fi 2,4GHz está habilitado                                   |
| 2.40     | 2,4GHz                | Apagado       | Wi-Fi 2,4GHz está desabilitado                                 |
|          |                       | Azul piscando | Wi-Fi 2,4GHz está transmitindo dados                           |
| EC       | Wi-Fi                 | Azul          | Wi-Fi 5GHz está habilitado                                     |
| 56       | 5GHz                  | Apagado       | Wi-Fi 5GHz está desabilitado                                   |
|          |                       | Azul piscando | Wi-Fi 5GHz está transmitindo dados                             |
|          | Wi-Fi                 | Azul          | WPS pareou com sucesso                                         |
| WF 3     | Protected             | Apagado       | WPS não foi ativado ou não está sendo utilizado                |
|          | Setup                 | Azul piscando | WPS foi ativado e está buscando conexões                       |
| Phone    | Linha de              | Azul          | Linha registrada (conexão no estado on-hook)                   |
| FIIUIIE  | telefone              | Apagado       | Linha desabilitada                                             |
|          |                       | Azul piscando | Linha está sendo registrada ou uma chamada está ocorrendo      |

## 7 Instruções de instalação

Esta XSI-G410-W6 foi destinada a uso em residências e ambientes controlados.

### 7.1 Visão geral

- 1. Selecione o local para instalar a XSI-G410-W6.
  - É preferível que a XSI-G410-W6 seja instalada por um profissional qualificado.
  - Devido à natureza eletrônica da XSI-G410-W6, o local de instalação deve ser seco e limpo, livre de poeira e umidade excessiva e com uma boa circulação de ar.
  - A XSI-G410-W6 pode ser instalada em qualquer posição (vertical, horizontal, diagonal).
- 2. Posicione corretamente a XSI-G410-W6 no local designado.
- 3. Conecte a fibra óptica à XSI-G410-W6.
- 4. Ligue a XSI-G410-W6 à fonte de energia.
- 5. Estabeleça as conexões disponíveis.

### 7.2 Cuidados

- Antes de conectar a XSI-G410-W6 à energia, verifique se todos os cabos (fibra e UTP) são adequados e estão em perfeitas condições de funcionamento.
- Antes de fazer as conexões de fibra óptica, assegure-se de que as extremidades do cabo e os compo- nentes estejam limpos e livres de poeira e resíduos.
- A temperatura de operação da XSI-G410-W6 é de 0 a 45 graus Celsius.
- Não coloque perto de itens inflamáveis ou alta temperatura, luz solar direta, ambiente úmido ou no chassi de um computador.
- A menos que o fabricante tenha dado permissão, use o adaptador de energia fornecido.
- Para evitar danos causados por raios ao produto, certifique-se de que a tomada e o adaptador de energia estejam firmemente aterrados. Em uma tempestade, desconecte a energia e todas as conexões do dispositivo.
- Não compartilhe a tomada do aparelho com outros eletrônicos, como geladeiras, secadores de cabelo e ferros de passar elétricos.
- Para evitar qualquer dano corporal, choque elétrico ou incêndio causado por sobrecarga na tomada, verifique se o cabo de alimentação não está danificado. Se estiver danificado, troque-o imediatamente.
- Coloque o equipamento em superfície plana e não o coloque sobre outros itens.
- O aparelho produz calor durante o funcionamento, portanto, deve ser mantido num local devidamente refrigerado para evitar danos causados por sobreaquecimento. Os orifícios alongados na carcaça são projetados para dissipação de calor. Mantenha a ventilação limpa e evite que os itens caiam dentro do equipamento, pois estes podem causar danos ou incêndio ao equipamento. Não derrame líquidos sobre o equipamento.
- Observações:
  - Curvas acentuadas nos cabos de fibra óptica podem resultar em perda ou atenuação indesejada do sinal (é
    recomendado um raio mínimo de curvatura de 30 mm para fibras desencapadas).
  - Este equipamento não possui proteção contra interferências prejudiciais e não deve causar in- terferência em sistemas devidamente autorizados.

### 7.3 Como instalar

Após escolher o local de instalação da XSI-G410-W6, siga as instruções de instalação.

#### 7.3.1 Cuidados com o cabo de fibra óptica

Antes de estabelecer qualquer conexão, verifique se as extremidades do cabo de fibra óptica e os compo- nentes estão limpos e livres de poeira e sujeira.

Ao realizar uma conexão utilizando fibra óptica, evite o contato com as extremidades do cabo e também com a extremidade do conector. O contato pode contaminar os conectores com poeira e gordura da pele, o que pode interferir no sinal óptico.

Observação: Curvas acentuadas nos cabos de fibra podem resultar em perda ou atenuação indesejável no sinal óptico.

### 7.3.2 Em móvel

A XSI-G410-W6 pode ser colocada de forma horizontal em uma superfície plana, como uma mesa ou uma prateleira. Para realizar a instalação, siga as etapas a seguir:

- 1. Desconecte a XSI-G410-W6 da fonte de energia elétrica.
- 2. A fim de garantir uma adequada circulação de ar, evite bloquear a parte superior e as laterais da XSI-G410-W6. Não empilhe várias XSI-G410-W6.
- 3. Conecte o cabo de rede com o conector RJ45 na porta LAN da XSI-G410-W6 e, em seguida, conecte a outra extremidade no dispositivo desejado.

#### 7.3.3 Na parede ou teto

A XSI-G410-W6 pode ser colocada de forma vertical em uma superfície plana, fixada em uma parede ou coluna, ou de forma horizontal de ponta-cabeça em uma superfície plana, fixada no teto. Para realizar a instalação, siga as etapas a seguir:

- 1. Desconecte a XSI-G410-W6 da fonte de energia elétrica.
- A fim de garantir uma adequada circulação de ar, evite bloquear a parte superior e as laterais da XSI-G410-W6.
- 3. Prepare a superfície antes da montagem. Verifique que a superfície escolhida oferece suporte forte o suficiente para apoiar a XSI-G410-W6.
- 4. Marque a posição dos furos, que devem estar espaçados adequadamente.
- 5. Faça os furos de acordo com as marcações do passo anterior.
- 6. Insira os parafusos adequados, levando em consideração o tipo de superfície na qual a XSI-G410-W6 será montada (por exemplo, madeira, tijolo, dentre outros).
- 7. Posicione a XSI-G410-W6 sobre os parafusos.
  - Certifique-se de deixar um espaço adequado no parafuso para permitir que a XSI-G410-W6 seja encaixada e alinhada com a parede, ou seja, não aperte o parafuso completamente.
- 8. Conecte o cabo de rede com o conector RJ45 na porta LAN da XSI-G410-W6 e, em seguida, conecte a outra extremidade no dispositivo desejado.
- Atenção: Para evitar danos ao gabinete, utilize os parafusos apropriados para a superfície de montagem.

### 8 Como conectar

Siga as instruções para conectar a XSI-G410-W6 na rede e a seu provedor de internet.

### 8.1 Conectando a fibra óptica

- 1. Antes de conectar a fibra, verifique se a XSI-G410-W6 utiliza um conector de fibra óptica do tipo APC (verde) e certifique-se de que o conector de fibra óptica externa seja do mesmo tipo.
- 2. Para conectar a XSI-G410-W6 à rede, conecte a fibra óptica ao conector SC.
- Atenção: Sempre siga os procedimentos de segurança recomendados pela empresa prestadora do serviço ao lidar com fibras ópticas. Embora a XSI-G410-W6 possua emissão de laser classe I, é importante ter cuidado com a exposição perigosa à radiação ao conectar, desconectar ou partir as fibras. Manusear fibras ópticas sem os tampões de proteção aumenta o risco de exposição. Sob certas condições, a exposição à luz laser visível ou invisível pode causar danos aos olhos.

### 8.2 Conectando a fonte de alimentação

A XSI-G410-W6 é alimentada por uma fonte AC/DC incluída juntamente com o produto.

- Observação: Ao instalar a XSI-G410-W6, siga as normas elétricas e certifique-se de cumprir todos os requisitos aplicáveis. Caso necessário, consulte um especialista qualificado.
- 1. Conecte a fonte AC/DC a uma tomada elétrica. Verifique se a tomada está em perfeitas condições de funcionamento.
- 2. Insira o plugue circular da fonte no conector DC da XSI-G410-W6.
- 3. Verifique se o LED de alimentação (POWER) está aceso, indicando que a XSI-G410-W6 está conectada à rede elétrica e pronta para uso.

### 8.3 Conectando a Ethernet (LAN)

A XSI-G410-W6 é equipada com quatro portas Ethernet Gigabit, que são utilizadas para fornecer o pacote de dados contratado com sua provedora.

- Observação: Para serviços Ethernet, utilize cabos de rede Cat 5 ou Cat 6.
- 1. Verifique se o cabo de rede está em boas condições e corretamente montado.
- 2. Conecte o cabo de rede com conector RJ45 a uma das portas LAN da XSI-G410-W6.
- 3. Conecte a outra extremidade do cabo de rede ao computador.

### 8.4 Conectando o Wi-Fi

A XSI-G410-W6 é equipada com a rede sem fio Wi-Fi, que é utilizada para fornecer uma conexão de rede a dispositivos móveis, como smartphones e laptops.

- 1. Procure pelo adesivo na parte inferior da XSI-G410-W6.
- 2. Verifique o nome padrão das redes Wi-Fi 2,4GHz e 5GHz.
- 3. Em seu aparelho móvel, selecione uma das redes Wi-Fi e insira a senha escrita no adesivo.
- É possível trocar a senha das redes Wi-Fi (vide os itens 10.2.3.1 e 10.2.3.2). A nova senha deve possuir no mínimo 8 caracteres, conter pelo menos, uma letra maiúscula, uma letra minúscula, um número e um caractere especial.

| XSIRIUS                                                                                                    | XXXXX-XX-XXXXX        | XSI-G410-W6 |
|----------------------------------------------------------------------------------------------------|-----------------------|-------------|
| Fonte: 12V — 1.5A<br>Mês/Ano: MM-YYYY<br>IP de acesso: 192.168.1.1<br>Login: admin                                          | NS: ONT102YYMI        | MDDXXXX     |
| Senha: ########<br>SSID1: XSI_2.4G_####<br>SSID2: XSI_5G_####<br>Senha Wi-Fi: #########                                     | GPON NS: <u>xxxxx</u> |             |
| Importado por: FIBERX<br>DISTRIBUIDORA DE PRODUTOS DE<br>TELECOMUNICAÇÕES LTDA<br>CNPJ: 10.463.951/0001-50<br>Origem: China | MAC: xxxxxxxxx        |             |

Figura 5: Imagem do adesivo por baixo do dispositivo

## 9 Como configurar

Siga as instruções para configurar a XSI-G410-W6.

### 9.1 Conexão física entre XSI-G410-W6 e OLT

Conecte a porta PON da XSI-G410-W6 em uma das portas PON da placa da OLT e siga os passos na sequência conforme a sua OLT.

### 9.1.1 Provisionamento em OLT da ZTE (C600)

A OLT utilizada nesta seção será a C600 da ZTE. Siga os passos abaixo após conectar o equipamento:

- 1. Abra o SSH para se conectar à OLT
- 2. Faça login no usuário root
- 3. Habilite o acesso privilegiado

Comando

Enable

4. Entre no menu de configurações via terminal

Comando

configure terminal

- 5. Encontre a XSI -G410-W6 conectada à OLT
  - Este passo revelará os dados da XSI -G410-W6 que serão utilizados em um passo futuro
    - ONU\_ID, que pode ser encontrado ao final do index (Exemplo: "gpon-onu 1/1/1:<u>1</u>")
    - ONU\_SN, que pode ser encontrado na segunda coluna

### Comando

show pon onu uncfg

6. Abra o modo de controle da interface PON

Comando

pon

7. Adicione o tipo da XSI -G410-W6

Template do comando

onu-type TIPO\_ONU gpon desc DESCRIÇÃO max-tcont VALOR\_TCONT max-gemport VALOR\_GEM maxswitch-perslot VALOR\_SWITCH max-flow-perswitch VALOR\_FLOW

Comando

onu-type 1GE gpon desc 1GE max-tcont 8 max-gemport 32 max-switch-perslot 8 max-flow-perswitch 8

8. Configure a velocidade da porta Ethernet como 1 Gigabit

Template do comando

onu-type-if TIPO\_ONU eth\_FRAME\_ID/SLOT\_ID

Comando onu-type-if 1GE eth\_0/1

9. Saia do modo de controle da interface PON

Comando exit

10. Abra o modo de controle da interface GPON da F/S/P onde a XSI-G410-W6 foi adicionada

Template do comando interface gpon\_olt-FRAME\_ID/SLOT\_ID/PORT\_ID

Comando interface\_gpon\_olt-1/18/5

- 11. Autentique a XSI-G410-W6
  - IMPORTANTE: neste comando, será necessário informar o ID e o número de série (SN) da XSI-G410-W6

Template do comando onu ONU\_ID type ONU\_TYPE sn ONU\_SN vport-mode VPORT\_MODE

Comando

onu 10 type 1GE sn XSI0A1B2C3D4 vport-mode manual

12. Saia do modo de controle da interface GPON da XSI-G410-W6

### Comando

exit

13. Abra o modo de controle da interface GPON da XSI-G410-W6 que foi adicionada (similar ao passo <u>10</u>, porém informando o ID da XSI-G410-W6)

Template do comando

interface gpon\_olt-FRAME\_ID/SLOT\_ID/PORT\_ID:ONU\_ID

Comando

interface gpon\_olt-1/18/5:10

14. Crie o tcont

Template do comando

tcont TCONT\_ID name NOME\_TCONT profile TCONT\_PROFILE

Comando tcont 1 name 200 profile 1000M

15. Altereogap dotcont

Template do comando tcont TCONT\_ID gap MODO\_GAP

Comando tcont 1 gap mode0

16. Crie o gemport associado ao tcont

Template do comando gemport GEM\_ID name NOME\_TCONT tcont TCONT\_ID

Comando gemport 1 name 200 tcont 1

17. Crie a porta virtual vport que será mapeada a uma vlan

Template do comando

vport NÚMERO\_VPORT name NOME\_VPORT map-type TIPO\_MAPEAMENTO

Comando

vport 1 name vlan map-type vlan

18. Mapeie a porta virtual vport com a vlan de preferência utilizando a gemport definida no passo 16

Template do comando vport-map NÚMERO\_VPORT GEM\_ID vlan VLAN\_ID

Comando vport-map 11 vlan 200

19. Saia do modo de controle da interface GPON da XSI-G410-W6 que foi adicionada

Comando exit

20. Abra o modo de gerenciamento remoto GPON da XSI-G410-W6 que foi adicionada (similar ao passo 13)

Template do comando

pon-onu-mng gpon\_onu-FRAME\_ID/SLOT\_ID/PORT\_ID:ONU\_ID

Comando

pon-onu-mng gpon\_onu-1/18/5:10

21. Configure o canal de serviço

Template do comando service NOME\_SERVIÇO gemport GEM\_ID vlan VLAN\_ID

Comando

service S200 gemport 1 vlan 200

22. Configure a porta conectada à vlan no modo híbrido

Template do comando vlan port PORT mode MODO

Comando
vlan port veip\_1 mode hybrid

23. Conecte a porta com a vlan

Template do comando vlan port PORT vlan VLAN\_ID

Comando vlan port veip\_1 vlan 200

24. Saia do modo de gerenciamento remoto GPON da XSI-G410-W6 que foi adicionada

Comando exit

25. Abra o modo de gerenciamento da vport referente à XSI-G410-W6 que foi adicionada (similar ao passo 20)

Template do comando interface vport-FRAME\_ID/SLOT\_ID/PORT\_ID.ONU\_ID:VPORT\_ID

Comando interface vport-1/18/5.10:1

26. Conecte a service port com a vlan

Template do comando
service-port SERVICE\_PORT\_ID user-vlan VLAN\_ID vlan VLAN\_ID

Comando service-port 1 user-vlan 200 vlan 200 27. Saia do modo de gerenciamento da vport referente à XSI-G410-W6 que foi adicionada

| С | 0 | n | าส | а | n | d | C  |
|---|---|---|----|---|---|---|----|
| _ | _ | _ | _  |   | _ | _ | ٦. |

- exit
- 28. Abra o modo de gerenciamento da porta de uplink da OLT (similar ao passo <u>25</u>)

| Template do comando                     |
|-----------------------------------------|
| interface xgei-FRAME_ID/SLOT_ID/PORT_ID |

Comando interface xgei-1/19/1

#### 29. Habilite a switchport, conectando a vlan no modo tag

Template do comando switchport vlan VLAN\_ID TAG\_MODE

Comando switchport vlan 200 tag

30. Provisionamento da XSI-G410-W6 concluído

### 9.1.2 Provisionamento em OLT da ZTE (C300)

A OLT utilizada nesta seção será a C300 da ZTE. Siga os passos abaixo após conectar o equipamento:

- 1. Abra o SSH para se conectar à OLT
- 2. Faça login no usuário root
- 3. Habilite o acesso privilegiado

#### Comando enable

4. Entre no menu de configurações via terminal

Comando configure terminal

5. Abra o modo de controle da interface PON

Comando pon

6. Adicione o tipo da XSI-G410-W6

Template do comando

onu-type TIPO\_ONU gpon description DESCRIÇÃO

Comando

onu-type XSI-G410-W6 gpon description 1GE

7. Configure a velocidade da porta Ethernet como 1 Gigabit

Template do comando

onu-type-if TIPO\_ONU eth\_FRAME\_ID/SLOT\_ID

Comando

onu-type-if XSI-G410-W6 eth\_0/1

8. Verifique os dados da XSI-G410-W6

Template do comando show onu-type gpon TIPO\_ONU

Comando show onu-type gpon SFU-WY10A

9. Saia do modo de controle da interface PON

Comando exit

10. Abra o modo de controle da interface GPON

Comando

gpon

11. Crie uma profile DBA

Template do comando

profile tcont TIPO\_ONU type TIPO\_DBA maximum VEL\_MÁXIMA

Comando

profile tcont XSI-G410-W6 type 4 maximum 1000000

12. Saia do modo de controle da interface GPON

Comando exit

13. Abra o modo de controle da interface PON

| Comando | C |
|---------|---|
| pon     |   |

- 14. Encontre a XSI-G410-W6 conectada à OLT
  - Este passo revelará os dados da XSI-G410-W6 que serão utilizados em um passo futuro
    - ONU\_ID, que pode ser encontrado ao final do index (Exemplo: "gpon-onu 1/1/1:1")
    - ONU\_SN, que pode ser encontrado na segunda coluna

Comando

show gpon onu uncfg

15. Saia do modo de controle da interface PON

Comando exit

16. Abra o modo de controle da interface GPON da F/S/P onde a XSI-G410-W6 foi adicionada

Template do comando interface gpon-olt\_FRAME\_ID/SLOT\_ID/PORT\_ID

Comando interface gpon-olt\_1/13/7

- 17. Autentique a XSI-G410-W6
  - IMPORTANTE: neste comando, será necessário informar o ID e o número de série (SN) da XSI-G410-W6

Template do comando onu ONU\_ID type TIPO\_ONU sn ONU\_SN

Comando onu 18 type XSI-G410-W6 sn FSTT00000002

18. Saia do modo de controle da interface GPON da XSI-G410-W6

Comando exit

19. Abra o modo de controle da interface GPON da XSI-G410-W6 que foi adicionada (similar ao passo <u>16</u>, porém informando o ID da XSI-G410-W6)

Template do comando

interface gpon-onu\_FRAME\_ID/SLOT\_ID/PORT\_ID:ONU\_ID

Comando interface gpon-onu\_1/13/7:18

20. Desabilite o modo bind do SN da XSI-G410-W6

Comando

sn-bind disable

21. Crie o tcont

Template do comando tcont TCONT\_ID profile NOME\_TCONT

Comando tcont 1 profile SFU-WY10A

22. Crie o gemport associado ao tcont

Template do comando

gemport GEM\_ID name NOME\_TCONT unicast tcont TCONT\_ID dir both

Comando

gemport 1 name XSI-G410-W6 unicast tcont 1 dir both

23. Conecte a service port com a vlan

Template do comando

service-port SERVICE\_PORT\_ID vport VPORT\_ID user-vlan VLAN\_ID vlan VLAN\_ID

#### Comando

service-port 1 vport 1 user-vlan 101 vlan 101

24. Saia do modo de controle da interface GPON da XSI-G410-W6 que foi adicionada

Comando exit

25. Abra o modo de gerenciamento remoto GPON da XSI-G410-W6 que foi adicionada (similar ao passo 19)

Template do comando

pon-onu-mng gpon-onu\_FRAME\_ID/SLOT\_ID/PORT\_ID:ONU\_ID

<u>Coma</u>ndo

pon-onu-mng gpon-onu\_1/13/7:18

26. Conecte a porta com a vlan

Template do comando

vlan port PORT mode MODO\_VLAN vlan VLAN\_ID priority PRIORIDADE\_VLAN

Comando

vlan port eth\_0/1 mode tag vlan 101 priority 0

27. Configure o canal de serviço

Template do comando

service NOME\_SERVIÇO type TIPO\_SERVIÇO gemport GEM\_ID vlan VLAN\_ID

Comando

service HSI type internet gemport 1 vlan 101

28. Verifique que a XSI-G410-W6 está registrada e funcionando corretamente

Primeiro comando:

Template do comando

show running-config interface gpon-onu\_FRAME\_ID/SLOT\_ID/PORT\_ID:ONU\_ID

Comando

show running-config interface gpon-onu\_1/13/7:4 18

Segundo comando:

Template do comando

show onu running config gpon-onu\_FRAME\_ID/SLOT\_ID/PORT\_ID:ONU\_ID

Comando

show onu running config gpon-onu\_1/13/7:18

29. Provisionamento da XSI-G410-W6 concluído

### 9.2 Conexão da rede EasyMesh

Para aumentar a área de cobertura para uma melhor experiência, pode ser considerada a instalação de dispositivos. Em primeiro lugar, certifique-se de que a ONT XSI-G410-W6 foi instalada e consegue se conectar à rede normalmente. Em seguida, ligue o segundo dispositivo. As formas de construir uma rede mesh serão descritas a seguir.

#### 9.2.1 Configurando o controlador

Entre com as credenciais de acesso superadmin. No menu WLAN>EasyMesh, selecione a opção "ativar" e em seguida selecione a opção "confirmar" para aplicar a configuração.

| Estado                          | Rede                                      | WLAN                                    | Seg                                                                                       | ırança              | Avançadas           | Sistema         | Diagnóstico  |  |  |  |  |
|---------------------------------|-------------------------------------------|-----------------------------------------|-------------------------------------------------------------------------------------------|---------------------|---------------------|-----------------|--------------|--|--|--|--|
| WLAN 2.4G                       | WLAN 5G  <u>Easyl</u>                     | <u>Mesh</u>                             |                                                                                           |                     |                     |                 |              |  |  |  |  |
|                                 |                                           |                                         |                                                                                           |                     |                     |                 |              |  |  |  |  |
| EasyMesh                        |                                           |                                         | O At                                                                                      | tivar O             | Desativar           |                 |              |  |  |  |  |
| Defina as conf                  | igurações de Wi-Fi                        | Mesh não unificad                       | o para 2.                                                                                 | 4G e 5G             |                     |                 |              |  |  |  |  |
| SSID p                          | ara MESH                                  | AX3000_2.4G                             |                                                                                           |                     |                     |                 |              |  |  |  |  |
| Definiç                         | ão de segurança                           | WPA2-PSK                                |                                                                                           | ~                   |                     |                 |              |  |  |  |  |
| Modo de encriptação 🛛 🗛 🗸       |                                           |                                         |                                                                                           |                     |                     |                 |              |  |  |  |  |
| Chave                           | Wi-Fi para MESH                           | •••••                                   | 6                                                                                         |                     |                     |                 |              |  |  |  |  |
| Nota: Pode alt<br>que o encamin | erar o SSID de 2.40<br>hamento de banda 1 | e 5G no menu "W<br>ião funciona se fore | LAN 2.4<br>em difere                                                                      | 4G" e "WI<br>entes. | LAN 5G", respectiva | mente, mas tenh | a em atenção |  |  |  |  |
| Função do disj                  | oositivo atual                            |                                         | Contro                                                                                    | lador 🤜             | ┣                   |                 |              |  |  |  |  |
| Nome do dispo                   | ositivo                                   |                                         | Contro                                                                                    | oller_0330          | )                   |                 |              |  |  |  |  |
| Repor as defin<br>predefinições | ições de EasyMesh                         | para as                                 | Carregar predefinições                                                                    |                     |                     |                 |              |  |  |  |  |
| EasyMesh inte                   | grado                                     |                                         | Acionar integração de Wi-Fi<br>(A Wi-Fi vai selecionar a banda back-haul automaticamente) |                     |                     |                 |              |  |  |  |  |
| Encaminhame                     | nto                                       |                                         | O At                                                                                      | ivar O              | Desativar           |                 |              |  |  |  |  |
|                                 |                                           |                                         | 2.4G                                                                                      | -58                 |                     | dBm [-40dBn     | 1 ~ -65dBm]  |  |  |  |  |
| RSSI Threshol                   | d                                         |                                         | 5G                                                                                        | -80                 |                     | dBm [-70dBn     | 1 ~ -100dBm] |  |  |  |  |
|                                 |                                           |                                         |                                                                                           |                     |                     |                 |              |  |  |  |  |
|                                 |                                           | С                                       | onfirm                                                                                    | ar                  | Cancelar            |                 |              |  |  |  |  |

Figura 6: Demonstração da EasyMesh ativa

Ao configurar como ativo, automaticamente seu dispositivo é configurado como nó principal (controlador) da rede EasyMesh e o SSID para as redes 2.4Ghz e 5Ghz são unificados.

### 9.2.2 Adicionando um nó à rede EasyMesh

Antes de seguir os próximos passos, garanta que o roteador que será conectado ao nó esteja em modo padrão de fábrica, com a última versão de firmware disponível e que seja da linha de produtos compatível com a ONT XSI-G410-W6.

#### 9.2.2.1 Adicionando via interface de rede

O segundo dispositivo deve ser conectado ao Primeiro dispositivo (Controlador) através de um cabo Ethernet.

Conecte a porta Ethernet (WAN ou LAN) do segundo dispositivo à porta LAN da ONT XSI-G410-W6 (Controlador) através de um cabo Ethernet. Aguarde cerca de dois minutos, observe o indicador do segundo dispositivo, quando ele para de piscar em AZUL e permanece em AZUL LIGADO significa que a rede mesh foi bem-sucedida. A configuração WiFi do controlador será sincronizada com o segundo dispositivo.

O terceiro ou mais dispositivos podem ser conectados ao Controlador pelo mesmo método (o segundo ou terceiro dispositivo funciona no modo de agent).

Comparada com a conexão sem fio, a conexão com fio é mais estável.

Depois que a rede mesh for bem-sucedida, o cabo Ethernet pode ser desconectado e mover o segundo dispositivo para o local necessário (a distância não deve ser muito grande, é recomendado que o sinal WiFi RSSI esteja dentro de -75dBm), o backhaul Mesh irá automaticamente mudar para sem fio.

### 9.2.2.2 Adicionando via botão WPS

- 1. (1) Pressione o botão WPS no controlador por 3 segundos e solte o botão.
- 2. (2) Em seguida, pressione o botão WPS no segundo dispositivo por 3 segundos imediatamente depois.
- 3. (3) Observe o indicador WPS do segundo dispositivo. Aguarde cerca de dois minutos até que o indicador pare de piscar em AZUL e permaneça LIGADO, então a rede mesh foi bem-sucedida.

#### 9.2.3 Status do do dispositivo

O dispositivo conectado à rede mesh é apresentado na interface da ONT XSI-G410-W6 como agent.

| A _ A _                                                                                                    | Estado                 | 1              | Rede   |                   | WLAN Segura     |                                           | inça Avançadas           |              | s Si             | Sistema  |                    | iagnóstico |                            |
|----------------------------------------------------------------------------------------------------|------------------------|----------------|--------|-------------------|-----------------|-------------------------------------------|--------------------------|--------------|------------------|----------|--------------------|------------|----------------------------|
|                                                                                                    | Informaç<br>  disposi  | ões do<br>tivo | Inform | 1ações sob<br>WAN | re <u>In</u>    | <u>formações sob</u><br><u>rede local</u> | <u>re</u>   <sup>1</sup> | Informa<br>W | ıções sob<br>LAN | re Infor | nações sob<br>VoIP | re E       | stado do cliente<br>TR-069 |
| Informações da Ethernet                                                                                             |                        |                |        |                   |                 |                                           |                          |              |                  |          |                    |            |                            |
|                                                                                                    | Endereço IF            | :              |        | 192.168.1         | 1.1             |                                           |                          |              |                  |          |                    |            |                            |
|                                                                                                    | Endereço IPv6: fe80::1 |                |        |                   |                 |                                           |                          |              |                  |          |                    |            |                            |
|                                                                                                    | Endereço M             | AC:            |        | 10:E8:3A          | 1:04:02:6       | i0                                        |                          |              |                  |          |                    |            |                            |
|                                                                                                    | Red                    | e local 1      |        |                   | Rede lo         | ocal 2                                    |                          | Red          | e local 3        |          | R                  | ede lo     | cal 4                      |
|                                                                                                    | desligar               |                |        | desligar          | desligar ligado |                                           |                          |              |                  |          | desligar           |            |                            |
|                                                                                                    | Interface              |                |        | Rec               | ерсао           |                                           |                          |              |                  | Trai     | ismissão           |            |                            |
|                                                                                                    |                        | Byte           | s i    | Pacotes           | Erros           | Interrompi                                | dos                      | By           | tes              | Pacotes  | Erros              | Int        | errompidos                 |
|                                                                                                    | Ethernet               | 5033857        | 1 2    | 67463             | 0               | 0                                         |                          | 980356       | 5750             | 881254   | 0                  | 0          |                            |
| Lista de Dispositivos                                                                                               |                        |                |        |                   |                 | 1                                         |                          |              |                  |          |                    |            |                            |
|                                                                                                    | Lista de Disp          | ositivos L.    | AN     |                   |                 |                                           |                          |              |                  |          |                    |            |                            |
|                                                                                                    | Nome do dis            | positivo       | End    | ereço IP          | End             | lereço MAC                                | Ap                       | oorta        | Estado           | Temp     | o de Cone:         | cão        | Eliminar                   |
| FIBERXPDTFC         192.168.1.115         04:bf:1b:6e:a1:9e         LAN3         online         2024-05-09T10:53:31 |                        |                |        |                   |                 |                                           |                          | Eliminar     |                  |          |                    |            |                            |
| Lista de dispositivos WiFi                                                                                          |                        |                |        |                   |                 |                                           |                          |              |                  |          |                    |            |                            |
|                                                                                                    | Nome do dis            | positivo       | End    | ereço IP          | End             | lereço MAC                                | Ap                       | oorta        | Estado           | Temp     | o de Cone:         | cão        | Eliminar                   |
|                                                                                                    | Agent_3                | BD1            | 192.1  | 68.1.135          | 34:d            | 8:56:c5:e3:d1                             | 5                        | ōG           | online           | 2024-0   | 5-09T11:5          | 9:48       | Eliminar                   |

### 9.3 Conexão física entre XSI-G410-W6 e PC

Para acessar as configurações da XSI-G410-W6, é necessário configurar o PC seguindo os passos abaixo:

- 1. Conecte uma porta LAN da XSI-G410-W6 na porta Ethernet do PC que será usado para acessar as configurações
  - Certifique-se que o PC não está conectado em nenhuma outra rede (seja por cabo ou Wi-Fi)
- 2. Configure o endereço de IP fixo do PC e o gateway correto para acessar a XSI-G410-W6
  - No Windows 10/11, acesse as propriedades do adaptor Ethernet que foi conectado à XSI-G410-W6 e configure os seguintes parâmetros:
    - Endereço IP: 192.168.1.X (onde X é um número entre 2 e 250)
    - Máscara de sub-rede: 255.255.255.0
    - Gateway padrão: 192.168.1.1
    - Servidor DNS: 192.168.1.1
    - Para acessar no Windows 10:
    - (a) Pressione a tecla Windows
    - (b) Digite "Exibir conexões de rede" (abra o item de mesmo nome)
    - (c) Clique com o botão direito no adaptador Ethernet correto
    - (d) Clique em Propriedades
    - (e) Selecione o item "Protocolo IP versão 4 (TCP/IPv4)" da lista
    - (f) Clique em "Propriedades"
    - (g) Configure os itens descritos anteriormente
    - (h) Clique em OK duas vezes

| Propriedades de Ethernet                                                                                                    | ×                                                                               | Propriedades de Protocolo IP Ver                                                                           | rsão 4 (TCP/IPv4)                                                                                                    |
|----------------------------------------------------------------------------------------------------|---------------------------------------------------------------------------------|----------------------------------------------------------------------------------------------------|----------------------------------------------------------------------------------------------------|
| de Compartilhamento                                                                                                    |                                                                                 | Geral                                                                                                    |                                                                                                    |
| onectar-se usando:<br>🚽 Realtek PCIe GbE Family (                                                                                                    | Controller                                                                      | As configurações IP podem ser at<br>oferecer suporte a esse recurso.<br>ao administrador de rede as config | ribuídas automaticamente se a rede<br>Caso contrário, você precisa solicitar<br>gurações IP adequadas.<br>naticamente |
| sta conexão utiliza os seguintes                                                                                                    | itens:                                                                          | <ul> <li>Usar o seguinte endereço IP</li> </ul>                                                            |                                                                                                    |
| Generation de pacotes     Generation de pacotes     Generation de pacotes     Generation de la Protocolo IP Versão 4 (     Generation de Protocolo de Multiplexa     Generation de Protocolo LLC     Generation de Protocolo LLC     Generation de Protocolo LLC | de serviço ^<br>TCP/IPv4)<br>dor de Adaptador de Rede da N<br>OP da Microsoft > | Endereço IP:<br>Máscara de sub-rede:<br>Gateway padrão:                                                    | 192.168.1.3         255.255.255.0         192.168.1.1                                                                 |
| Instalar Desi                                                                                                    | nstalar Propriedades                                                            | Obter o endereço dos servid                                                                                | lores DNS automaticamente                                                                                             |
| Descrição                                                                                                    |                                                                                 | <ul> <li>Usar os seguintes endereços</li> </ul>                                                            | s de servidor DNS:                                                                                                    |
| Protocolo de Controle de Tran<br>de rede de longa distância que                                                                                                    | ismissão/IP. Protocolo padrão                                                   | Servidor DNS preferencial:                                                                                 |                                                                                                    |
| entre diversas redes intercone                                                                                                    | ctadas.                                                                         | Servidor DNS alternativo:                                                                                  | 1 1 1 1 1                                                                                                    |

Figura 8: Configuração do computador

- Para acessar no Windows 11:
  - (a) Abra as configurações
  - (b) Clique em Rede e Internet
  - (c) Clique em Ethernet
  - (d) Clique em "Editar" no item "Atribuição de IP"
  - (e) Na caixa de múltipla escolha, selecione a opção "Manual"
  - (f) Ative a opção "IPv4"
  - (g) Configure os itens descritos anteriormente
  - (h) Clique em Salvar

| ← Configurações              |                                                                                    | - 0 ×       |
|------------------------------|------------------------------------------------------------------------------------|-------------|
|                              | Rede e Internet > Ethernet                                                         |             |
| Localizar uma configuração Q | Ethernet<br>Não conectado                                                          | ^           |
| Sistema                      | Configurações de autenticação                                                      | Editar      |
| 8 Bluetooth e dispositivos   | Conexão limitada                                                                   |             |
| 💙 Rede e Internet            | diferente para reduzir o uso de dados quando<br>você estiver conectado a esta rede | do 💽        |
| 🥖 Personalização             | Definir um limite de dados para ajudar a controlar o uso de d                      | lados nesta |
| Aplicativos                  |                                                                                    |             |
| 💄 Contas                     | Atribuição de IP:<br>Automático (DHCP)                                             | Editar      |
| 🕥 Hora e idioma              |                                                                                    |             |
| 😳 Jogos                      | Atribuição de servidor DNS:<br>Automático (DHCP)                                   | Editar      |
| 🕇 Acessibilidade             | Fabricante:                                                                        | Coniar      |
| Privacidade e segurança      | Realtek                                                                            | Copiai      |
| Ø Windows Update             | Descrição:<br>Realtek PCIe GbE Family Controller                                   |             |

Figura 9: Menu da interface de rede

| Г | -a Ethernet                                 |                            | -                        |
|---|---------------------------------------------|----------------------------|--------------------------|
| 4 | ⊐l Não conectado                            | Editar configurações de IP |                          |
|   | Configurações de aut                        | Manuais ~                  |                          |
|   | Conexão limitada<br>Alguns aplicativos pode | IPv4                       | s quando você estiver co |
|   | Definir um limite de c                      | Ativado                    | rede                     |
|   | A. 1. 1                                     | Endereço IP                |                          |
|   | Atribuição de IP:                           |                            |                          |
|   | Atribuição de servido                       | Máscara de sub-rede        |                          |
|   | Fabricante:                                 |                            |                          |
|   | Versão do driver:                           | Gateway                    |                          |
|   | Endereço físico (MAC                        |                            |                          |
| à | Obtenha ajuda                               | DNS Preferencial           |                          |
| 2 | Enviar comentários                          |                            |                          |
|   |                                             | DNS sobre HTTPS            |                          |
|   |                                             | Desativado                 |                          |
|   |                                             | DNS Alternativo            |                          |
|   |                                             |                            |                          |
|   |                                             | Salvar Cancelar            |                          |
|   |                                             |                            |                          |

Figura 10: Configuração da interface de rede

3. Abra o seu navegador e acesse o endereço: 192.168.1.1

## 10 Como utilizar

Siga as instruções para acessar e utilizar a XSI-G410-W6.

### 10.1 Fazer o login

Após acessar o endereço da XSI-G410-W6 (192.168.1.1), você deverá ver a seguinte tela:

| XSIRIUS                                                              |  |
|----------------------------------------------------------------------|--|
| Usuário:<br>Senha:<br>Idioma: Português ✓<br>Iniciar sessão Cancelar |  |
|                                                                      |  |
|                                                                      |  |

Por padrão, o usuário é "admin" e a senha é aleatória (ela vem escrita no adesivo por baixo da XSI-G410-W6). Após realizar o login, a primeira tela que aparecerá será a aba "Estado", menu "Informações do dispositivo".

#### 10.2 Navegar os menus

Os menus e opções disponíveis variam de acordo com o tipo de login utilizado. Para acessar as funções mais básicas da XSI-G410-W6, utilize o nome de usuário admin e senha que está escrita no adesivo por baixo da XSI-G410-W6. Para acessar configurações mais avançadas, utilize o nome de usuário superadmin e a senha **X\$iRiUs#**.

Os menus do login superadmin serão apresentados abaixo, e os submenus exclusivos ao superadmin estão em negrito.

Lembrete: Recomenda-se alterar a senha padrão do superadmin por questões de segurança.

#### 10.2.1 Aba "Estado"

Nesta aba, o menu oferece 6 opções:

- "Informações do dispositivo"
- "Informações sobre WAN"
- "Informações sobre rede local"
- "Informações sobre WLAN"
- "Informações sobre VolP"
- "Estado do cliente TR-069"

### 10.2.1.1 Informações do dispositivo

É possível ver vários dados da XSI-G410-W6, como modelo, número de série, dentre outros.

| 8 - 8                      | Estado                                        | Rede WLA                                  | N Segurança                         | Avançadas                 | Sistema                     | Diagnóstico                 |
|----------------------------|-----------------------------------------------|-------------------------------------------|-------------------------------------|---------------------------|-----------------------------|-----------------------------|
|                            | <u>Informações do</u><br>  <u>dispositivo</u> | <mark>Informações sobre</mark>  <br>  WAN | Informações sobre 1<br>rede local 1 | Informações sobre<br>WLAN | Informações sobre<br>  VoIP | Estado do cliente<br>TR-069 |
| Informações do dispositivo |                                               |                                           |                                     |                           |                             |                             |
|                            | Modelo do dispositi                           | vo:                                       | GN630V                              |                           |                             |                             |
|                            | N.° de série do dispo                         | ositivo:                                  | SKYWB8FE9973                        |                           |                             |                             |
|                            | OUI do fabrico:                               |                                           | 04AB08                              |                           |                             |                             |
|                            | Versão do hardware                            | 2:                                        | V1.0                                |                           |                             |                             |
|                            | Versão de software:                           |                                           | V1.0.0.3r6                          |                           |                             |                             |
|                            | Número de série de                            | GPON:                                     | SKYWB8FE9973                        |                           |                             |                             |
|                            | Tempo de compilaçã                            | ão:                                       | 2024-03-16 17:03:03                 |                           |                             |                             |
| Informações do sistema     |                                               |                                           |                                     |                           |                             |                             |
|                            | Utilização da CPU:                            |                                           | 5 %                                 |                           |                             |                             |
|                            | Utilização da memó                            | ria:                                      | 32 %                                |                           |                             |                             |
|                            | Tempo de atividade                            | do sistema:                               | 1 dias 20:15:50                     |                           |                             |                             |
|                            |                                               |                                           |                                     |                           |                             |                             |
|                            |                                               |                                           |                                     |                           |                             |                             |
|                            |                                               |                                           |                                     |                           |                             |                             |
|                            |                                               |                                           |                                     |                           |                             |                             |
|                            |                                               |                                           |                                     |                           |                             |                             |
|                            |                                               |                                           |                                     |                           |                             |                             |
|                            |                                               |                                           |                                     |                           |                             |                             |
|                            |                                               |                                           |                                     |                           |                             |                             |
|                            |                                               |                                           |                                     |                           |                             |                             |
|                            |                                               |                                           |                                     |                           |                             |                             |

### 10.2.1.2 Informações sobre WAN

É possível ver vários dados das conexões IPv4 e IPv6 da XSI-G410-W6.

| 8 _ 8 _                    | Estado Rede                             | W                          | LAN       | Segur                      | ança    | Av            | ançadas                             | Sistema             | Diagnóstico                                  |
|----------------------------|-----------------------------------------|----------------------------|-----------|----------------------------|---------|---------------|-------------------------------------|---------------------|----------------------------------------------|
|                            | Informações do   Infor<br>  dispositivo | rmações sobi<br><u>WAN</u> | re Info   | ormações sob<br>rede local | ore ]   | Informa<br>WI | ções sobre <sub> </sub> Info<br>LAN | ormações so<br>VoIP | bre <sub> </sub> Estado do cliente<br>TR-069 |
| IPv4 Informações sobre WAN |                                         |                            |           |                            |         |               |                                     |                     |                                              |
|                            | Nome                                    | da ligação                 |           |                            | Esta    | ido           | Endereço IP                         | Más                 | cara de subrede                              |
|                            | 2_TR069_VOICE_                          | INTERNET                   | R_VID_    | 300                        | liga    | do            | 100.64.0.255                        | 25                  | 5.255.255.255                                |
|                            | No                                      | me da ligaçã               | io        |                            |         | Ligar         | r Tipo                              | Temp                | oo de atividade                              |
|                            | 2_TR069_VOIC                            | E_INTERNE                  | T_R_VI    | D_300                      |         | Auto          | PPPoE                               | 1 d                 | ays 20:15:30                                 |
|                            | Non                                     | ne da ligação              | 1         |                            |         | VLA           | N/prioridade                        | En                  | idereço MAC                                  |
|                            | 2_TR069_VOICE                           | INTERNET                   | _R_VID    | _300                       |         |               | 300/0                               | 04:A                | AB:08:FE:99:73                               |
|                            | Nome da lig                             | ţação                      |           | Gateway p                  | predefi | nido          | DNS princip                         | pal                 | DNS secundário                               |
|                            | 2_TR069_VOICE_INTER                     | NET_R_VII                  | D_300     | 192.16                     | 58.88.2 |               | 8.8.8.8                             |                     | 1.1.1.1                                      |
| IPv6 Informações sobre WAN |                                         |                            |           |                            |         |               |                                     |                     |                                              |
|                            | Nome da ligação                         |                            | Estado    | ]                          | Endere  | ço            | G                                   | ateway pre          | definido                                     |
|                            | Nome da ligaçã                          | ĭo                         | I         | igar                       | Tipo    | D             | Ter                                 | mpo de ativ         | idade                                        |
|                            | Nome da ligação                         | D                          |           | VLAN/j                     | priorid | lade          |                                     | Ender               | eço MAC                                      |
|                            | Nome da ligação                         | DNS                        | 5 princip | al                         | 1       | DNS sec       | cundário                            | De                  | legar prefixo                                |
| Informações sobre GPON     |                                         |                            |           |                            |         |               |                                     |                     |                                              |
|                            | Informações da ligação                  |                            |           |                            |         |               |                                     |                     |                                              |
|                            | Informações da ligação PO               | N: ligado                  |           |                            |         |               |                                     |                     |                                              |
|                            | Estado de ONU:                          | O5                         |           |                            |         |               |                                     |                     |                                              |
|                            | Ativar FEC:                             | Desativ                    | /ado      |                            |         |               |                                     |                     |                                              |
|                            | Modo de encriptação:                    | GEMP                       | ORT1:De   | esativado; GE              | EMPOR   | RT131:D       | Desativado;                         |                     |                                              |
|                            | Informações de aviso:                   | Sem av                     | viso      |                            |         |               |                                     |                     |                                              |

### 10.2.1.3 Informações sobre rede local

É possível ver vários dados sobre a rede local, incluindo uma lista dos dispositivos conectados à rede da XSI-G410-W6.

| l l                     | Estado F                        |                   | Rede   | WLAN Segurança            |                            |                           | Av     | ançada           | s S              | Sistema 1 |                        | Diagnóstico       |                            |  |
|-------------------------|---------------------------------|-------------------|--------|---------------------------|----------------------------|---------------------------|--------|------------------|------------------|-----------|------------------------|-------------------|----------------------------|--|
|                         | Informaç<br>  dispos            | ões do<br>itivo   | Inform | iações sobre<br>WAN       | <u>Infor</u><br>  <u>r</u> | mações sobr<br>rede local | re Ir  | iforma<br>W      | ações sob<br>LAN | re Infor  | mações sob<br>VoIP     | re <sub> </sub> E | stado do cliente<br>TR-069 |  |
| Informações da Ethernet |                                 |                   |        |                           |                            |                           |        |                  |                  |           |                        |                   |                            |  |
|                         | Endereço II                     | 2:                |        | 192.168.1.1               |                            |                           |        |                  |                  |           |                        |                   |                            |  |
|                         | Endereço II                     | Pv6:              |        | fe80::1                   | fe80::1                    |                           |        |                  |                  |           |                        |                   |                            |  |
|                         | Endereço MAC: 04:AB:08:FE:99:73 |                   |        |                           |                            |                           |        |                  |                  |           |                        |                   |                            |  |
|                         | Rec                             | le local 1        |        | R                         | lede loca                  | 12                        |        | Red              | le local 3       |           | R                      | ede lo            | cal 4                      |  |
|                         | desligar                        |                   |        | desligar                  |                            |                           | ligado |                  |                  |           | ligado                 |                   |                            |  |
|                         | Interface                       |                   |        | Rece                      | pção                       |                           |        |                  |                  | Tra       | nsmissão               |                   |                            |  |
|                         |                                 | Byte              | s      | Pacotes                   | Erros                      | Interrom                  | pidos  | В                | ytes             | Pacotes   | Erros                  | Int               | errompidos                 |  |
|                         | Ethernet                        | 21750655          | 63     | 2819366                   | 0                          | 0                         |        | 4471             | 6914             | 3678387   | 0                      | 0                 |                            |  |
| Lista de Dispositivos   | Lista de Disp                   | ositivos L        | AN     |                           | •                          |                           |        |                  |                  |           | ·                      |                   |                            |  |
|                         | Nome do di                      | spositivo         | Ende   | ereço IP                  | Ender                      | eço MAC                   | A po   | rta              | Estado           | Temp      | o de Conex             | tão               | Eliminar                   |  |
|                         | FIBERXF                         | DTFC              | 192.1  | 68.1.115                  | 04:bf:1                    | b:6e:a1:9e                | LAI    | N3               | online           | 2024-0    | 4-15T14:0              | 8:05              | Eliminar                   |  |
|                         | DESKTOP-<br>K                   | ULTU0Q            | 192.1  | 68.1.46 02:76:c6:00:04:20 |                            |                           | LAI    | N4 online 2024-  |                  |           | -04-15T14:20:01        |                   | Eliminar                   |  |
|                         | Lista de dispo                  | ositivos Wi       | iFi    |                           |                            |                           |        |                  |                  |           |                        |                   |                            |  |
|                         | Nome do di                      | spositivo         | Ende   | ereço IP                  | Ender                      | eço MAC                   | Apo    | porta Estado Tem |                  | Temp      | po de Conexão          |                   | Eliminar                   |  |
|                         | Galaxy-S20                      | y-820-FE-5G 192.1 |        | 168.1.49                  | 9a:be:5                    | 8:f0:7d:2a                | 2.4    | G                | online           | 2024-0    | 4-04-15T13:38:23       |                   | Eliminar                   |  |
|                         | POCOPHONEF1-PO<br>COPHON 192.10 |                   |        | 68.1.102                  | 3.1.102 a4:50:46:63:1e:83  |                           |        | G offline 2024-  |                  |           | 4-04-15T10:43:38 Elimi |                   | Eliminar                   |  |
| Estatísticas            | Interface: Re                   | de local1         |        |                           |                            |                           |        |                  |                  |           |                        |                   |                            |  |

### 10.2.1.4 Informações sobre WLAN

É possível verificar todos os dados das redes sem fio criadas pela XSI-G410-W6.

| A A                            | Estado                 |             | Rede               | WL                     | AN            | Seg                 | urança               | Av                         | ançada                          | is Si                  | stema              | Diagnóstico                         |  |
|--------------------------------|------------------------|-------------|--------------------|------------------------|---------------|---------------------|----------------------|----------------------------|---------------------------------|------------------------|--------------------|-------------------------------------|--|
|                                | Informaçõ<br>dispositi | es do<br>vo | Informaçõ<br>  WAI | es sobre<br>N          | Inform<br>rec | ações s<br>le local | <sup>obre</sup>   In | <u>ıforma</u><br><u>WI</u> | ç <u>ões sob</u><br>L <u>AN</u> | re   <sup>Inform</sup> | iações sot<br>VoIP | ore   Estado do cliente<br>  TR-069 |  |
| Informações sobre WLAN<br>2.4G |                        |             |                    |                        |               |                     |                      |                            |                                 |                        |                    |                                     |  |
| Es                             | stado da W             | LAN:        |                    | Ativar                 |               |                     |                      |                            |                                 |                        |                    |                                     |  |
| C                              | anal:                  |             |                    | 11                     |               |                     |                      |                            |                                 |                        |                    |                                     |  |
| Í                              | Índice remis           | sivo        |                    | Re                     | cepção        |                     |                      |                            |                                 | Tra                    | nsmissão           |                                     |  |
|                                |                        |             | Bytes              | Pacotes                | Erros         | Inter               | rompidos             | I                          | Bytes                           | Pacotes                | Erros              | Interrompidos                       |  |
|                                | WLAN                   | 2           | 23992606           | 216434                 | 0             | 0                   |                      | 5385                       | 19092                           | 548239                 | 105836             | 105836                              |  |
|                                | Índice de              | SSID        |                    | SSI                    | )             |                     | Esta                 | ido                        | A                               | utenticação            |                    | Encriptação                         |  |
|                                | SSID                   |             | AX3000             | 2.4G                   |               | Lig                 | ar                   | V                          | VPA2-PSK                        |                        | AES                |                                     |  |
|                                | SSID-2:                |             |                    | Alterado_por_TR        |               |                     |                      | gar                        | V                               | VPA2-PSK               |                    | AES                                 |  |
|                                | SSID                   | 3:          | SDT_2.4G_9973_3    |                        |               |                     | Desli                | igar WPA2-PSK              |                                 |                        |                    | AES                                 |  |
|                                | SSID                   | 4:          | S                  | SDT_2.4G_9973_4 Deslig |               |                     | gar                  | V                          | VPA2-PSK                        |                        | AES                |                                     |  |
| Informações sobre WLAN 5G      |                        |             |                    |                        |               |                     |                      |                            |                                 |                        |                    |                                     |  |
| Es                             | stado da W             | LAN:        |                    | Ativar                 |               |                     |                      |                            |                                 |                        |                    |                                     |  |
| C                              | anal:                  |             |                    | 44                     |               |                     |                      |                            |                                 |                        |                    |                                     |  |
| 1                              | Interface              |             |                    | Recepça                | ão            |                     |                      |                            |                                 | Tran                   | smissão            |                                     |  |
|                                |                        | Byte        | s Paco             | tes Err                | os II         | iterror             | npidos               | By                         | tes                             | Pacotes                | Erros              | Interrompidos                       |  |
|                                | WLAN                   | 9042614     | 4 216434           | 4 O                    | 0             |                     |                      | 373359                     | 94                              | 548239                 | 2625               | 2625                                |  |
|                                | Índice de              | SSID        |                    | SSID                   |               |                     | Estad                | 0                          | Au                              | tenticação             |                    | Encriptação                         |  |
|                                | SSID                   | 5:          |                    | AX3000_                | 5G            |                     | Ligar                |                            | W                               | PA2-PSK                |                    | AES                                 |  |
|                                | SSID                   | 6:          | S                  | DT_5G_9                | 973_6         |                     | Desliga              | ar                         | W                               | PA2-PSK                |                    | AES                                 |  |
|                                | SSID                   | 7:          | S                  | DT_5G_9                | 973_7         |                     | Desliga              | ar                         | W                               | PA2-PSK                |                    | AES                                 |  |
## 10.2.1.5 Informações sobre VolP

É possível ver vários dados sobre a linha telefônica da XSI-G410-W6.

|           | Estado                       | Rede                   | WLAN                 | Segurança                 | a Avançadas               | Sistema                                   | Diagnóstico                 |
|-----------|------------------------------|------------------------|----------------------|---------------------------|---------------------------|-------------------------------------------|-----------------------------|
|           | Informações d<br>dispositivo | o Informações<br>  WAN | s sobre Infor<br>  r | mações sobre<br>ede local | Informações sobre<br>WLAN | <u>Informações sobre</u><br>  <u>VoIP</u> | Estado do cliente<br>TR-069 |
| VoIP Info |                              |                        |                      |                           |                           |                                           |                             |
|           | Nome                         |                        |                      | Linha 1                   |                           |                                           |                             |
|           | Servidor de regis            | to                     |                      |                           |                           |                                           |                             |
|           | Porta do servido             | r de registo           |                      | 5060                      |                           |                                           |                             |
|           | Servidor de regis            | to secundário          |                      |                           |                           |                                           |                             |
|           | Porta do servido             | r de registo secun     | dário                | 5060                      |                           |                                           |                             |
|           | Número                       |                        |                      |                           |                           |                                           |                             |
|           | Estado de registo            | )                      |                      | Erro                      |                           |                                           |                             |
|           | Estado da linha o            | do utilizador          |                      | Inativo                   |                           |                                           |                             |
|           |                              |                        |                      |                           |                           |                                           |                             |
|           |                              |                        |                      |                           |                           |                                           |                             |

### 10.2.1.6 Estado do cliente TR-069

É possível verificar o estado do cliente TR-069.

| 8 . 8         | Estado                       | Rede                   | WLAN                   | Segurança                      | Avançadas                | Sistema                     | Diagnóstico                        |
|---------------|------------------------------|------------------------|------------------------|--------------------------------|--------------------------|-----------------------------|------------------------------------|
|               | Informações d<br>dispositivo | lo Informaçõe<br>  WAN | s sobre Inform<br>I re | nações sobre   Ir<br>ede local | iformações sobre<br>WLAN | Informações sobre<br>  VoIP | Estado do cliente<br><u>TR-069</u> |
| Estado do ACS |                              |                        |                        |                                |                          |                             |                                    |
|               | Estado de inform             | nação:                 |                        | Comunicado con                 | 1 êxito                  |                             |                                    |
|               |                              |                        |                        |                                |                          |                             |                                    |
|               | Pedido de ligaçã             | o de ACS:              |                        | Não foi recebido               | um pedido de liga        | ição remota                 |                                    |
|               |                              |                        |                        |                                |                          |                             |                                    |
|               |                              |                        |                        |                                |                          |                             |                                    |
|               |                              |                        |                        |                                |                          |                             |                                    |
|               |                              |                        |                        |                                |                          |                             |                                    |
|               |                              |                        |                        |                                |                          |                             |                                    |
|               |                              |                        |                        |                                |                          |                             |                                    |
|               |                              |                        |                        |                                |                          |                             |                                    |
|               |                              |                        |                        |                                |                          |                             |                                    |
|               |                              |                        |                        |                                |                          |                             |                                    |
|               |                              |                        |                        |                                |                          |                             |                                    |
|               |                              |                        |                        |                                |                          |                             |                                    |
|               |                              |                        |                        |                                |                          |                             |                                    |
|               |                              |                        |                        |                                |                          |                             |                                    |
|               |                              |                        |                        |                                |                          |                             |                                    |
|               |                              |                        |                        |                                |                          |                             |                                    |
|               |                              |                        |                        |                                |                          |                             |                                    |

### 10.2.2 Aba "Rede"

Nesta aba, o menu oferece 6 opções:

- "WAN"
- "Rede local"
- **"**TR-069"
- "QoS"
- "SNTP"
- "Encaminhamento"

#### 10.2.2.1 WAN

É possível alterar todas as configurações das redes sem fio da XSI-G410-W6, incluindo a ativação de vários SSIDs, versão de IP em uso, modo *Bridge*, configuração de VLAN, dentre outras.

|                     | Estado                                                                                                    | Rede                                                   | WLAN                                                                                                    | Segurança     | Avançadas                                                              | Sistema       | Diagnóstico |
|---------------------|----------------------------------------------------------------------------------------------------|--------------------------------------------------------|----------------------------------------------------------------------------------------------------|---------------|------------------------------------------------------------------------|---------------|-------------|
|                     | <u>WAN</u>  Rede lo                                                                                                    | cal   TR-069   QoS                                     | S   SNTP   Encamin                                                                                                    | hamento       |                                                                        |               |             |
| Configuração da WAN |                                                                                                    |                                                        |                                                                                                    |               |                                                                        |               |             |
| Configuração da WAN | Descrição:<br>Modo:<br>Serviço:<br>Porta de vínculo<br>Ativar servidor I<br>Ativar:<br>Modo de ligação<br>Versão de IP:<br>Modo VLAN:<br>ID da VLAN[1-1<br>802.1p[0-7]:<br>ID da VLAN Mr<br>MTU[0,128-149<br>Ativar NAT:<br>Usuário: | :<br>DHCP:<br>::<br>4094]:<br>alticast[1-4094]:<br>2]: | 2_TR069_VC<br>Rota →<br>TR069_VOIC<br>Rede (<br>local1 la<br>SSID1 (<br>SSIDAC1 (<br>✓<br>PPP →<br>● IPv4 ○ IPv4<br>IDENTIFICAI<br>300<br>1492<br>✓ | DICE_INTERNET | CR_VID_300 ♥<br>ede □ Rede<br>local4<br>SID3 □ SSID.<br>SIDAC3 □ SSID. | 4<br>4<br>AC4 | Adicionar   |
|                     | Usuário:<br>Senha:<br>Nome de serviço<br>Marcar:<br>Eliminar                                                                                                    | 2                                                      | 1<br>•<br>Sempre ligad                                                                                                    |               |                                                                        |               |             |

### 10.2.2.2 Rede local

É possível alterar as configurações da rede local, tanto para IPv4 quanto para IPv6.

|                      | Estado                                                                                                    | Rede                                                                                                    | WLAN                                                                                         | Segurança                                                                  | Avançadas                             | Sistema | Diagnóstico |
|----------------------|----------------------------------------------------------------------------------------------------|----------------------------------------------------------------------------------------------------|----------------------------------------------------------------------------------------------|----------------------------------------------------------------------------|---------------------------------------|---------|-------------|
|                      | WAN  <u>Rede k</u>                                                                                                    | ocal   TR-069   QoS                                                                                                    | SNTP   Encamin                                                                               | ihamento                                                                   |                                       |         |             |
| Configuração de IPv4 | Configuração<br>DHCP de rede<br>Conjunto de en<br>Modo de trabal<br>Endereço IP:<br>Máscara de sub<br>Servidor DHCE<br>IP inicial: 19 | de rede local<br>local ativada ou de<br>dereços DHCP e m<br>ho DHCP (servidos<br>rede:<br>2:<br>2:<br>2:<br>2:<br>2.168.1.2 | sativada<br>napeamento de dis<br>r DHCP e reencan<br>92.168.1.1<br>55.255.255.0<br>Desativar | positivos<br>ninhamento DHCP)                                              | 8.1.254                               |         |             |
|                      | Concessão: 1 (<br>Proxy DNS: @<br>Ativar DNS ma<br>IP estático                                                                        | dia Desat<br>Ativar O Desat<br>mual: [                                                                                      | ▼<br>]                                                                                       | Salvar                                                                     |                                       |         |             |
| Configuração de IPv6 | Se o tempo Ti<br>No entanto, as<br>Configuração                                                                                       | l limite do endereç<br>s sessões anteriores<br>o da RA<br>SLAAC: V H<br>Modo: Auto<br>Prefixo: V<br>Fl                      | o IPv6 for excedic<br>podem continuar<br>abilitar                                            | do, é proibido iniciar<br>a funcionar até ao te<br>Outra(s) Flag<br>Salvar | uma nova sessão.<br>mpo limite de T2. |         |             |

### 10.2.2.3 TR-069

É possível alterar as configurações do protocolo de gestão WAN TR-069.

| Vorticized   Vorticized Vorticized kazi   IX-662   QoS   SNTP   Encaminhamento;   Periodized   Protocolo de gestão de WAN (TR-069) permite um servidor de configuração automática (ACG); par efetura uma configuração automática, aprovisionamento; recolha de dados e diagnóstico; par efetura uma configuração automática, aprovisionamento; recolha de dados e diagnóstico; par efetura uma configuração automática, aprovisionamento; recolha de dados e diagnóstico; par efetura uma configuração automática, aprovisionamento; recolha de dados e diagnóstico; par efetura uma configuração automática, aprovisionamento; recolha de dados e diagnóstico; par efetura de dados e diagnóstico; par efetura de dados e diagnóstico; par efetura de dados e diagnóstico; par efetura de dados e diagnóstico; par efetura de lagação:   Protocolo de gestão de WaN (TR-069) permite um servidor de configuração automática (ACG); par efetura uma configuração automática; aprovisionamento; recolha de dados e diagnóstico; par efetura de dados e diagnóstico; par efetura de dados de ligação; par efetura de dados de ligação; par efetura de dados e diagnóstico; par efetura de dados e diagnóstico; par efetura de dados de ligação; par efetura de dados de ligação; par efetura de dados e diagnóstico; par efetura de dados e diagnóstico; par efetura de dados de ligação; par efetura de dados de ligação; par efetura de dados e dados e dados e dados e dados e dados e dados e dados e dados e dados e dados e dados e dados e dado |              | Estado                                                                                    | Rede                                                            | WLAN                                                         | Segurança                                                       | Avançadas                                                        | Sistema              | Diagnóstico |
|----------------------------------------------------------------------------------------------------|--------------|-------------------------------------------------------------------------------------------|-----------------------------------------------------------------|--------------------------------------------------------------|-----------------------------------------------------------------|------------------------------------------------------------------|----------------------|-------------|
| Servidor Acs<br>O protocolo de gestão de WAN (TR-069) permite um servidor de configuração automática (ACS)<br>para efet dipositivo.<br>Selecione os valores pretendidos e clique em "Aplicar" para configurar as opções de cliente TR-069.<br>Ativar CWMP:<br>Informações sobre o periodo<br>Desativar  Ativar<br>Informações sobre o periodo<br>Intervalo de informações [1 - 604800]:<br>Endereço porta do servidor:<br>Unuário de ACS:<br>Senha do pedido de ligação:<br>Senha do pedido de ligação:<br>Senha do pedido de ligação:<br>Porta do pedido de ligação:<br>Porta do pedido de ligação:<br>Totar<br>Certificação do cliente<br>Certificação do cliente<br>Certificação do siste!<br>Caminho[128 bytes]: Escolher Arquivo<br>Menhum arquivo selecionado<br>Carregar                                                                                                    | $\oplus$     | WAN   Rede local                                                                          | <u>TR-069</u>  QoS                                              | SNTP   Encaminh                                              | amento                                                          |                                                                  |                      |             |
| Ativar CWMP:                                                                                                    | Servidor Acs | O protocolo de gest<br>para efetuar uma co<br>para este dispositiv<br>Selecione os valore | tão de WAN (TR<br>onfiguração autor<br>o.<br>es pretendidos e c | -069) permite um<br>mática, aprovision<br>:lique em "Aplicar | servidor de config<br>amento, recolha de<br>" para configurar a | iração automática (<br>dados e diagnóstic<br>s opções de cliente | ACS)<br>o<br>TR-069. |             |
| Informações sobre o periodo       ○ Desativar ● Ativar         TR069 Modelo de Dados:       TR098 ▼         Intervalo de informações [1 - 604800]:       10         Endereço/porta do servidor:       https://10463951000150         Usuário de ACS:       admin         Senha de ACS:          Usuário do pedido de ligação:       SKYWB8FE9973         Senha do pedido de ligação:                                                                                                    |              | Ativar CWMP:                                                                              |                                                                 | 0 1                                                          | Desativar 🔘 Ativa                                               | r                                                                |                      |             |
| TR069 Modelo de Dados:       TR098         Intervalo de informações [1 - 604800]:       10         Endereço porta do servidor:       https://10463951000150         Usuário de ACS:       admin         Senha de ACS:          Usuário do pedido de ligação:       SKYWB8FE9973         Senha do pedido de ligação:          Porta do pedido de ligação:          Certificação do cliente          Certificação de SSL           Certificação de SSL           Caminho[128 bytes]:       Escolher Arquivo         Menhum arquivo selecionado       Carregar                                                                                                    |              | Informações sobre                                                                         | o período                                                       | 01                                                           | Desativar 💿 Ativa                                               | r                                                                |                      |             |
| Endereço porta do servidor:<br>Usuário de ACS:<br>Senha de ACS:<br>Usuário do pedido de ligação:<br>SKYWB8FE9973<br>Senha do pedido de ligação:<br>Porta do pedido de ligação:<br>Porta do pedido de ligação:<br>Certificação do cliente V<br>Certificação do cliente V<br>Certificação do SSL<br>© Desativar O Ativar<br>(O CA de SSL não existe!)<br>Caminho[128 bytes]:<br>Escolher Arquivo<br>Nenhum arquivo selecionado<br>Carregar<br>Aplicar<br>Cancelar                                                                                                    |              | TR069 Modelo de l<br>Intervalo de inform                                                  | Dados:<br>nações [1 - 60480                                     | 0]: <b>10</b>                                                | 98                                                              | ~                                                                |                      |             |
| Usuário de ACS: admin<br>Senha de ACS:<br>Usuário do pedido de ligação: SKYWB8FE9973<br>Senha do pedido de ligação:<br>Porta do pedido de ligação:<br>Porta do pedido de ligação:<br>Porta do pedido de ligação:<br>Certificação do cliente<br>Certificação do cliente<br>Certificação do sSL<br>O CA de SSL não existe!)<br>Caminho[128 bytes]: Escolher Arquivo Nenhum arquivo selecionado<br>Carregar<br>Aplicar Cancelar                                                                                                    |              | Endereço/porta do :                                                                       | servidor:                                                       | http                                                         | s://1046395100                                                  | 0150                                                             |                      |             |
| Senha de ACS: •••••<br>Usuário do pedido de ligação: SKYWB8FE9973<br>Senha do pedido de ligação: ••••••••<br>Porta do pedido de ligação: 7547<br>Certificação do Cliente ♥<br>Certificação de SSL ● Desativar ○ Ativar<br>(O CA de SSL ● Desativar ○ Ativar<br>(O CA de SSL ● Desativar ○ Ativar<br>(O CA de SSL ■ Escolher Arquivo Nenhum arquivo selecionado Carregar<br>Aplicar Cancelar                                                                                                    |              | Usuário de ACS:                                                                           |                                                                 | adm                                                          | iin                                                             |                                                                  |                      |             |
| Usuário do pedido de ligação:<br>Senha do pedido de ligação:<br>Porta do pedido de ligação:<br>T547<br>Certificação do cliente V<br>Certificação do SSL<br>© Desativar O Ativar<br>(O CA de SSL não existe!)<br>Caminho[128 bytes]: Escolher Arquivo Nenhum arquivo selecionado<br>Carregar<br>Aplicar Cancelar                                                                                                    |              | Senha de ACS:                                                                             |                                                                 | •••••                                                        |                                                                 |                                                                  |                      |             |
| Senha do pedido de ligação:<br>Porta do pedido de ligação:<br><b>Certificação do cliente</b><br>Certificação do sSL<br>© Desativar O Ativar<br>(O CA de SSL não existe!)<br>Caminho[128 bytes]: Escolher Arquivo Nenhum arquivo selecionado<br>Carregar<br>Aplicar Cancelar                                                                                                    |              | Usuário do pedido                                                                         | de ligação:                                                     | SKY                                                          | WB8FE9973                                                       |                                                                  |                      |             |
| Porta do pedido de ligação: 7547<br>Certificação do cliente  Certificação de SSL O Desativar O Ativar<br>(O CA de SSL não existe!)<br>Caminho[128 bytes]: Escolher Arquivo Nenhum arquivo selecionado Carregar<br>Aplicar Cancelar                                                                                                    |              | Senha do pedido de                                                                        | e ligação:                                                      |                                                              |                                                                 |                                                                  |                      |             |
| Certificação do cliente<br>Certificação de SSL<br>(O CA de SSL não existe!)<br>Caminho[128 bytes]: Escolher Arquivo Nenhum arquivo selecionado<br>Carregar<br>Aplicar Cancelar                                                                                                    |              | Porta do pedido de                                                                        | ligação:                                                        | 754                                                          | 7                                                               |                                                                  |                      |             |
|                                                                                                    |              | Certificação do<br>Certificação de SSI<br>(O CA de SSL não<br>Caminho[128 bytes           | o cliente V<br>L (<br>existe!)<br>s]: Escolher                  | Desativar O       Arquivo     Nenh                           | Ativar<br>um arquivo selecio<br>xplicar Canc                    | nado Carreç<br>elar                                              | jar                  |             |

## 10.2.2.4 QoS

É possível alterar os detalhes do serviço de QoS da XSI-G410-W6.

|          | Estado                              | Rede                                                                                                    | WLAN           | Segurança         | Avançadas     | Sistema     | Diagnóstico         |
|----------|-------------------------------------|----------------------------------------------------------------------------------------------------|----------------|-------------------|---------------|-------------|---------------------|
| $\oplus$ | WAN Rede loca                       | l TR-069  <u>QoS</u>                                                                                                    | SNTP   Encamir | ihamento          |               |             |                     |
| QoS      |                                     |                                                                                                    |                |                   |               |             |                     |
|          | Modelo de regra                     | : TR                                                                                                    | 069,VOIP,IPTV  | ,INTERNET 🗸       |               |             |                     |
|          | Ativar QoS:                         |                                                                                                    |                |                   |               |             |                     |
|          | Largura de band<br>ligação ascenden | a de<br>te:                                                                                                    |                | (0,8192-          | 100000000)bps |             |                     |
|          | Estratégia de<br>agendamento:       | []     []     []     []     []     []     []     []     []     []     []     []     []     []     []     []     []     []     []     []     []     []     []     []     []     []     []     []     []     []     []     []     []     []     []     []     []     []     []     []     []     []     []     []     []     []     []     []     []     []     []     []     []     []     []     []     []     []     []     []     []     []     []     []     []     []     []     []     []     []     []     []     []     []     []     []     []     []     []     []     []     []     []     []     []     []     []     []     []     []     []     []     []     []     []     []     []     []     []     []     []     []     []     []     []     []     []     []     []     []     []     []     []     []     []     []     []     []     []     []     []     []     []     []     []     []     []     []     []     []     []     []     []     []     []     []     []     []     []     []     []     []     []     []     []     []     []     []     []     []     []     []     []     []     []     []     []     []     []     []     []     []     []     []     []     []     []     []     []     []     []     []     []     []     []     []     []     []     []     []     []     []     []     []     []     []     []     []     []     []     []     []     []     []     []     []     []     []     []     []     []     []     []     []     []     []     []     []     []     []     []     []     []     []     []     []     []     []     []     []     []     []     []     []     []     []     []     []     []     []     []     []     []     []     []     []     []     []     []     []     []     []     []     []     []     []     []     []     []     []     []     []     []     []     []     []     []     []     []     []     []     []     []     []     []     []     []     []     []     []     []     []     []     []     []     []     []     []     []     []     []     []     []     []     []     []     []     []     []     []     []     [ | PQ             |                   |               |             |                     |
|          | Ativar sinalizado<br>DSCP/TC:       | or de                                                                                                    |                | Ativar sinalizado | or de 802.1P: | pass-throug | h 🗸                 |
|          | Fila                                |                                                                                                    | F              | rioridade         |               | A           | tivar               |
|          | Q1                                  |                                                                                                    | М              | ais elevada       |               |             | <ul><li>✓</li></ul> |
|          | Q2                                  |                                                                                                    |                | Elevada           |               |             |                     |
|          | Q3                                  |                                                                                                    |                | Média             |               |             |                     |
|          | Q4                                  |                                                                                                    |                | Reduzida          |               |             |                     |
|          | Editar                              |                                                                                                    |                |                   |               |             |                     |
|          |                                     |                                                                                                    |                |                   |               |             |                     |
|          |                                     |                                                                                                    |                |                   |               |             |                     |
|          |                                     |                                                                                                    |                |                   |               |             |                     |
|          |                                     |                                                                                                    |                |                   |               |             |                     |
|          |                                     |                                                                                                    |                |                   |               |             |                     |
|          |                                     |                                                                                                    |                |                   |               |             |                     |
|          |                                     |                                                                                                    |                |                   |               |             |                     |
|          |                                     |                                                                                                    |                |                   |               |             |                     |
|          |                                     |                                                                                                    |                |                   |               |             |                     |
|          |                                     |                                                                                                    |                |                   |               |             |                     |
|          |                                     |                                                                                                    |                |                   |               |             |                     |
|          |                                     |                                                                                                    |                |                   |               |             |                     |
|          |                                     |                                                                                                    |                |                   |               |             |                     |

#### 10.2.2.5 SNTP

É possível configurar o servidor SNTP (*Simple Network Time Protocol*) que a XSI-G410-W6 deverá utilizar para atualizar a sua hora e data automaticamente.

|               | Estado                         | Rede               | WLAN                     | Segurança        | Avançadas | Sistema | Diagnóstico |
|---------------|--------------------------------|--------------------|--------------------------|------------------|-----------|---------|-------------|
|               | WAN Rede lo                    | cal   TR-069   QoS | <u>SNTP</u>  Encaminl    | namento          |           |         |             |
| Servidor SNTP |                                |                    |                          |                  |           |         |             |
|               | 🗹 Sincroniza a                 | automaticamente c  | om os servidores d       | le hora Internet |           |         |             |
|               | Hora do sistema:<br>Interface: | 202<br>IN          | 4-4-15 14:35<br>TERNET 🗸 |                  |           |         |             |
|               | Servidor SNTP p                | orincipal: 0.      | pool.ntp.org             | ~                |           |         |             |
|               | Servidor SNTP s                | ecundário: 0.      | asia.pool.ntp.or         | g 🗸              |           |         |             |
|               | Hora de atualiza               | ção de SNTP: 24    | ŀ                        | (horas)          |           |         |             |
|               |                                |                    |                          |                  |           |         |             |
|               | Fuso horário:<br>(GMT-03:00)   | Brasília           |                          |                  | ~         |         |             |
|               | (,                             |                    |                          |                  |           |         |             |
|               |                                |                    |                          |                  |           |         |             |
|               |                                |                    |                          |                  |           |         |             |
|               |                                |                    |                          |                  |           |         |             |
|               |                                |                    |                          |                  |           |         |             |
|               |                                |                    |                          |                  |           |         |             |
|               |                                |                    |                          |                  |           |         |             |
|               |                                |                    |                          |                  |           |         |             |
|               |                                |                    |                          |                  |           |         |             |
|               |                                |                    |                          |                  |           |         |             |
|               |                                |                    |                          |                  |           |         |             |
|               |                                |                    |                          |                  |           |         |             |
|               |                                |                    |                          |                  |           |         |             |

### 10.2.2.6 Encaminhamento

É possível criar rotas estáticas na XSI-G410-W6 que podem passar pelas interfaces LAN ou WAN.

|                       | Estado      | Rede                | WLAN                 | Segu           | rança | Avançadas     | Sistema   | Diagnóstico |
|-----------------------|-------------|---------------------|----------------------|----------------|-------|---------------|-----------|-------------|
|                       | WAN Rede lo | ocal   TR-069   QoS | SNTP  <u>Encamin</u> | <u>hamento</u> |       |               |           |             |
| Rota estática         |             |                     |                      |                |       |               |           |             |
|                       | IP de d     | estino              | Gateway              |                | Másca | ra de subrede | Interface | Eliminar    |
|                       | Adicionar   | Eliminar            |                      |                |       |               |           |             |
| Rota estática de IPv6 |             |                     |                      |                |       |               |           |             |
|                       | E           | ndereço de destir   | 10                   | Gate           | eway  | Interface     |           | Eliminar    |
|                       | Adicionar   | Eliminar            |                      |                |       |               |           |             |
|                       |             |                     |                      |                |       |               |           |             |
|                       |             |                     |                      |                |       |               |           |             |
|                       |             |                     |                      |                |       |               |           |             |
|                       |             |                     |                      |                |       |               |           |             |
|                       |             |                     |                      |                |       |               |           |             |
|                       |             |                     |                      |                |       |               |           |             |
|                       |             |                     |                      |                |       |               |           |             |
|                       |             |                     |                      |                |       |               |           |             |
|                       |             |                     |                      |                |       |               |           |             |
|                       |             |                     |                      |                |       |               |           |             |
|                       |             |                     |                      |                |       |               |           |             |
|                       |             |                     |                      |                |       |               |           |             |
|                       |             |                     |                      |                |       |               |           |             |
|                       |             |                     |                      |                |       |               |           |             |

## 10.2.3 Aba "WLAN"

Nesta aba, o menu oferece 3 opções:

- "WLAN 2.4G"
- "WLAN 5G"
- "EasyMesh"

### 10.2.3.1 WLAN 2.4G

É possível configurar todos os parâmetros da rede Wi-Fi de 2,4GHz da XSI-G410-W6.

|                                | Estado                                         | Rede                                | WLAN                                                                                                    | Segurança                         | Avançadas        | Sistema | Diagnóstico |
|--------------------------------|------------------------------------------------|-------------------------------------|----------------------------------------------------------------------------------------------------|-----------------------------------|------------------|---------|-------------|
| (î,                            | <u>WLAN 2.4G</u>  W                            | LAN 5G EasyM                        | lesh                                                                                                    |                                   |                  |         |             |
| Configuração de WLAN 2.4G      |                                                |                                     |                                                                                                    |                                   |                  |         |             |
|                                | Ativar:                                        |                                     | <ul> <li>Image: A start of the start of the start of</li></ul> |                                   |                  |         |             |
|                                | Modo:<br>Canal:                                |                                     | 802.11g/r<br>11                                                                                                    | n/ax Mixed 🗸                      | ]                |         |             |
|                                | Índice de SSID:                                |                                     | SSID1                                                                                                    | ~                                 | 1                |         |             |
|                                | SSID:                                          |                                     | AX3000_                                                                                                    | 2.4G                              | Į                |         |             |
|                                | Largura de banda (                             | MHz):                               | Auto                                                                                                    | ~                                 | 1                |         |             |
|                                | Intervalo de guarda                            | E:                                  | Curto                                                                                                    | ~                                 |                  |         |             |
|                                | Numero associado:                              |                                     | 32                                                                                                    |                                   | (Intervalo:1~32) |         |             |
|                                | Ativar SSID:                                   |                                     |                                                                                                    |                                   |                  |         |             |
|                                | Ativar OoE:                                    |                                     |                                                                                                    |                                   |                  |         |             |
|                                | Potência de saída d                            | e RF:                               | Elevada                                                                                                    |                                   | rão              |         |             |
|                                | Ativar WPS:                                    |                                     | Image: Sector Sector         |                                   |                  |         |             |
|                                | Modo WPS:                                      |                                     | PBC V                                                                                                    | Iniciar WPS                       |                  |         |             |
|                                | Definição de segur                             | ança:                               | WPA2-PS                                                                                                    | sk 🗸                              | ]                |         |             |
|                                | Chave pré-partilha                             | da (PSK):                           |                                                                                                    |                                   | 0                |         |             |
|                                | Modo de encriptaça                             | ão:                                 | AES                                                                                                    | ~                                 |                  |         |             |
|                                | Reautenticação de                              | WPA:                                | 1800                                                                                                    |                                   | (60s-86400s)     |         |             |
|                                | Nota:<br>Se o modo de se;<br>Chave pré-partill | gurança for WPA<br>hada (PSK) dever | 2, os dados transfi<br>m variar entre 8 e                                                                                                    | eridos são encriptad<br>63 bytes. | D8.              |         |             |
| Avançadas                      |                                                |                                     |                                                                                                    |                                   |                  |         |             |
|                                | Comutador TWT:                                 |                                     | Desativar                                                                                                    | · · ·                             | ]                |         |             |
|                                | Transferir Ativar M                            | IU-OFDMA:                           |                                                                                                    |                                   | _                |         |             |
|                                | Carregar Ativar M                              | U-OFDMA:                            |                                                                                                    |                                   |                  |         |             |
|                                | Transferir Ativar M                            | IU-MIMO:                            |                                                                                                    |                                   |                  |         |             |
|                                | Carregar Ativar M                              | U-MIMO:                             |                                                                                                    |                                   |                  |         |             |
| Lista de STA para WLAN<br>2.4G | Lista de S                                     | TA                                  |                                                                                                    |                                   |                  |         |             |

#### 10.2.3.2 WLAN 5G

Estado Rede WLAN Segurança Avançadas Sistema Diagnóstico WLAN 2.4G | WLAN 5G | EasyMesh | Configuração da WLAN 5G Ativar: < Modo: 802.11n/ac/ax Mixed v Sem DFS Definições de DFS: × Canal: 44 ~ Hora de análise automática de canais: 1800 (300s-86400s) Índice de SSID: SSID5 ~ SSID: AX3000\_5G Largura de banda (MHz): 160 v × Intervalo de guarda de VHT: Auto Número associado: 32 (Intervalo:1~32) Ativar SSID: < Ocultar SSID: Potência de saída de RF: ● Elevada ○ Média ○ Padrão Ativar WPS: ~ Modo WPS: PBC V Iniciar WPS Definição de segurança: WPA2-PSK × Chave pré-partilhada (PSK): ..... 0 Modo de encriptação: AES v (60s-86400s) Reautenticação de WPA: 1800 Nota: Se o modo de segurança for WPA2, os dados transferidos são encriptados. Chave pré-partilhada (PSK) devem variar entre 8 e 63 bytes. Avançadas Comutador TWT: Desativar ~ Transferir Ativar MU-OFDMA: < Carregar Ativar MU-OFDMA: Transferir Ativar MU-MIMO: ~ Carregar Ativar MU-MIMO: Lista de STA para WLAN 5G Lista de STA

É possível configurar todos os parâmetros da rede Wi-Fi de 5GHz da XSI-G410-W6.

### 10.2.3.3 EasyMesh

É possível configurar a função EasyMesh para criar uma rede mesh utilizando várias XSI-G410-W6. Detalhes sobre conexão rede EasyMesh estão na seção <u>9.2</u>.

|                                                      | Estado                                                                                                    | Rede                                                                                           | WLAN                                                           | Segur                                                                                      | ança                                                             | Avançadas                                                                           | Sistema                                             | Diagnóstico                           |
|------------------------------------------------------|----------------------------------------------------------------------------------------------------|------------------------------------------------------------------------------------------------|----------------------------------------------------------------|--------------------------------------------------------------------------------------------|------------------------------------------------------------------|-------------------------------------------------------------------------------------|-----------------------------------------------------|---------------------------------------|
| IW                                                   | 'LAN 2.4G   WI                                                                                                    | LAN 5G  <u>Easyl</u>                                                                           | <u>Mesh</u>                                                    |                                                                                            |                                                                  |                                                                                     |                                                     |                                       |
|                                                      |                                                                                                    |                                                                                                |                                                                |                                                                                            |                                                                  |                                                                                     |                                                     |                                       |
| Eas                                                  | syMesh                                                                                                    |                                                                                                |                                                                | Ativ                                                                                       | ar O I                                                           | Desativar                                                                           |                                                     |                                       |
| Def                                                  | fina as configur                                                                                                    | ações de Wi-Fi                                                                                 | Mesh não unificad                                              | o para 2.40                                                                                | ∂e5G                                                             |                                                                                     |                                                     |                                       |
|                                                      | SSID para                                                                                                    | MESH                                                                                           | AX3000_2.4G                                                    |                                                                                            |                                                                  |                                                                                     |                                                     |                                       |
|                                                      | Definição d                                                                                                    | de segurança                                                                                   | WPA2-PSK                                                       |                                                                                            | •                                                                |                                                                                     |                                                     |                                       |
|                                                      | Modo de er                                                                                                    | ncriptação                                                                                     | AES                                                            |                                                                                            | •                                                                |                                                                                     |                                                     |                                       |
|                                                      |                                                                                                    |                                                                                                |                                                                |                                                                                            | _                                                                |                                                                                     |                                                     |                                       |
|                                                      | Chave Wi-                                                                                                    | Fi para MESH                                                                                   | •••••                                                          |                                                                                            | 0                                                                |                                                                                     |                                                     |                                       |
| Not                                                  | Chave Wi-l<br>ta: Pode alterar<br>e o encaminham                                                                                                    | Fi para MESH<br>o SSID de 2.40<br>iento de banda i                                             | ••••••<br>3 e 5G no menu "W<br>não funciona se fore            | LAN 2.4G<br>em diferen                                                                     |                                                                  | AN 5G", respectiva                                                                  | amente, mas tenh                                    | a em atenção                          |
| Not<br>que<br>Fur                                    | Chave Wi-l<br>ta: Pode alterar<br>e o encaminham<br>nção do disposit                                                                                          | Fi para MESH<br>o SSID de 2.40<br>tento de banda 1<br>tivo atual                               | G e 5G no menu "W<br>não funciona se fore                      | LAN 2.4G<br>em diferen<br>Controla                                                         | e "WL<br>es.<br>dor                                              | AN 5G", respectiva                                                                  | amente, mas tenh                                    | a em atenção                          |
| Not<br>que<br>Fur<br>Not                             | Chave Wi-<br>ta: Pode alterar<br>e o encaminham<br>nção do dispositi<br>me do dispositi                                                                       | Fi para MESH<br>o SSID de 2.40<br>tento de banda 1<br>tivo atual<br>vo                         | G e 5G no menu "W<br>não funciona se fore                      | LAN 2.4G<br>em diferen<br>Controla<br>Controll                                             | e "WL<br>es.<br>dor<br>er_9973                                   | AN 5G", respectiva                                                                  | amente, mas tenh                                    | a em atenção                          |
| Noi<br>que<br>Fur<br>Noi<br>Rep<br>pre               | Chave Wi-<br>ta: Pode alterar<br>e o encaminham<br>nção do dispositi<br>me do dispositi<br>por as definições                                                  | Fi para MESH<br>o SSID de 2.4C<br>tento de banda n<br>tivo atual<br>vo<br>es de EasyMesh       | G e 5G no menu "W<br>não funciona se fore<br>para as           | LAN 2.4G<br>em diferen<br>Controla<br>Controll<br>Can                                      | dor<br>er_9973                                                   | AN 5G", respectivz<br>definições                                                    | amente, mas tenh                                    | a em atenção                          |
| Noi<br>que<br>Fur<br>Noi<br>Rep<br>pre               | Chave Wi-i<br>ta: Pode alterar<br>e o encaminham<br>ação do dispositi<br>me do dispositi<br>por as definiçõe<br>definições<br>syMesh integrad                 | Fi para MESH<br>o SSID de 2.4C<br>hento de banda r<br>tivo atual<br>vo<br>es de EasyMesh<br>do | G e 5G no menu "W<br>não funciona se fore<br>para as           | LAN 2.4G<br>m diferent<br>Controla<br>Controla<br>Carr<br>(A Wi-Fi                         | dor<br>er_9973<br>regar pre<br>r integra<br>vai selec            | AN 5G", respectiva<br>definições<br>ção de Wi-Fi<br>ionar a banda back              | amente, mas tenh<br>haul automatica                 | a em atenção                          |
| Noi<br>que<br>Fur<br>Noi<br>Rep<br>pre<br>Eas<br>Enc | Chave Wi-i<br>ta: Pode alterar<br>e o encaminham<br>nção do dispositi<br>me do dispositi<br>por as definiçõe<br>definições<br>syMesh integrad<br>caminhamento | Fi para MESH<br>o SSID de 2.4C<br>tento de banda i<br>tivo atual<br>vo<br>ss de EasyMesh<br>do | G e 5G no menu "W<br>não funciona se fore<br>para as           | LAN 2.4G<br>m diferent<br>Controla<br>Controla<br>Controll<br>Carr<br>(A Wi-Fi<br>(A Wi-Fi | dor<br>er_9973<br>regar pre<br>r integra<br>vai select<br>ar ○ I | AN 5G", respectiva<br>definições<br>ção de Wi-Fi<br>ionar a banda back<br>Desativar | amente, mas tenh<br>-haul automatica                | a em atenção<br>mente)                |
| Noi<br>que<br>Fur<br>Noi<br>Rep<br>pre<br>Eas<br>End | Chave Wi-J<br>ta: Pode alterar<br>e o encaminham<br>ação do dispositi<br>me do dispositi<br>por as definições<br>syMesh integrad<br>caminhamento              | Fi para MESH<br>o SSID de 2.4C<br>hento de banda r<br>tivo atual<br>vo<br>es de EasyMesh<br>do | 3 e 5G no menu "W         não funciona se fore         para as | LAN 2.4G<br>m diferen<br>Controla<br>Controla<br>Car<br>(A Wi-Fi<br>@ Ativ<br>2.4G         | er_9973<br>regar pre<br>r integra<br>vai select<br>ar O I        | AN 5G", respectiva<br>definições<br>ção de Wi-Fi<br>ionar a banda back<br>Desativar | amente, mas tenh<br>-haul automatica<br>dBm [-40dBn | a em atenção<br>mente)<br>1 ~ -65dBm] |

## 10.2.4 Aba "Segurança"

Nesta aba, o menu oferece 6 opções:

- "Acesso à WAN"
- "Firewall"
- "Filtro URL"
- "Filtro MAC"
- Filtro da porta"
- "ACL"

### 10.2.4.1 Acesso à WAN

É possível alterar a interface e a porta de acesso à WAN da XSI-G410-W6.

|                    | Estado              | Rede               | WLAN                | Segurança            | Avançadas | Sistema | Diagnóstico |
|--------------------|---------------------|--------------------|---------------------|----------------------|-----------|---------|-------------|
| <b>V</b>           | <u>Acesso à WAN</u> | Firewall  Filtro U | RL   Filtro MAC   ] | Filtro da porta   AC | L         |         |             |
| Acesso Web remoto  |                     |                    |                     |                      |           |         |             |
| Tresso traj templo | Interface:          | 2_TR069_VC         | )ICE_INTERNE        | T_R_VID_300          | •         |         |             |
|                    | A porta:            | 80                 |                     | ]                    |           |         |             |
|                    | Ativar:             |                    |                     |                      |           |         |             |
|                    |                     |                    |                     |                      |           |         |             |
|                    |                     |                    |                     |                      |           |         |             |
|                    |                     |                    |                     |                      |           |         |             |
|                    |                     |                    |                     |                      |           |         |             |
|                    |                     |                    |                     |                      |           |         |             |
|                    |                     |                    |                     |                      |           |         |             |
|                    |                     |                    |                     |                      |           |         |             |
|                    |                     |                    |                     |                      |           |         |             |
|                    |                     |                    |                     |                      |           |         |             |
|                    |                     |                    |                     |                      |           |         |             |
|                    |                     |                    |                     |                      |           |         |             |
|                    |                     |                    |                     |                      |           |         |             |
|                    |                     |                    |                     |                      |           |         |             |
|                    |                     |                    |                     |                      |           |         |             |
|                    |                     |                    |                     |                      |           |         |             |
|                    |                     |                    |                     |                      |           |         |             |

#### 10.2.4.2 Firewall

É possível ativar ou desativar a firewall da XSI-G410-W6, e também é possível escolher um de três níveis de firewall, "Reduzida", "Média" e "Elevada".

|                         | Estado                    | Rede                  | WLAN           | Segurança            | Avançadas | Sistema | Diagnóstico |
|-------------------------|---------------------------|-----------------------|----------------|----------------------|-----------|---------|-------------|
|                         | Acesso à WAN   <u>Fir</u> | rewall   Filtro UR    | L   Filtro MAC | Filtro da porta   A0 | XL        |         |             |
| Nível de firewall       |                           |                       |                |                      |           |         |             |
|                         | Ativar firewall:          |                       | _              |                      |           |         |             |
|                         | Nível de firewall:        | Reduzida 🗸            | ·              |                      |           |         |             |
| SPI                     |                           |                       |                |                      |           |         |             |
|                         | Ativar SPI:               |                       |                |                      |           |         |             |
| Proteção contra ataques |                           |                       |                |                      |           |         |             |
|                         | Ativar proteção:          |                       |                |                      |           |         |             |
|                         |                           |                       |                |                      |           |         |             |
|                         | Syn Flood:                | ✓                     | 100            |                      |           |         |             |
|                         | Fin Flood:                | <b>~</b>              | 100            |                      |           |         |             |
|                         | Udp Flood:                | ✓                     | 1000           |                      |           |         |             |
|                         | Icmp Flood:               | ✓                     | 100            |                      |           |         |             |
|                         | Tcp Udp Port Scan:        |                       |                |                      |           |         |             |
|                         | Icmp Smurf:               | ✓                     |                |                      |           |         |             |
|                         | Ip Land:                  | <                     |                |                      |           |         |             |
|                         | Ip Spoof:                 | <                     |                |                      |           |         |             |
|                         | Tear Drop:                | <ul> <li>✓</li> </ul> |                |                      |           |         |             |
|                         | Ping Of Death:            | ✓                     |                |                      |           |         |             |
|                         | Tep Scan:                 | ✓                     |                |                      |           |         |             |
|                         | Tep Syn With Data:        | ✓                     |                |                      |           |         |             |
|                         | Udp Bomb:                 | ✓                     |                |                      |           |         |             |
|                         | Udp Echo Chargen:         | <b>~</b>              |                |                      |           |         |             |
|                         | Tempo de bloqueio:        | <b>~</b>              | 5              |                      |           |         |             |
|                         | Sensibilidade:            | <b>~</b>              |                |                      |           |         |             |
|                         |                           |                       |                |                      |           |         |             |

### 10.2.4.3 Filtro URL

É possível filtrar websites para limitar o acesso (blacklist) ou permitir o acesso (whitelist) aos mesmos.

|              | Estado                                           | Rede                                     | WLAN                                       | Segurança                                 | Avançadas            | Sistema         | Diagnóstico |
|--------------|--------------------------------------------------|------------------------------------------|--------------------------------------------|-------------------------------------------|----------------------|-----------------|-------------|
| $\checkmark$ | Acesso à WAN                                     | Firewall   <u>Filtro</u>                 | <u>URL</u>   Filtro MAC                    | Filtro da porta   AG                      | CLI                  |                 |             |
| Filtro URL   | Ativar: 🔽<br>Defina o URL ou<br>URL não tem prei | o modo de filtro<br>fixo http: // ou htt | de palavra-chave e<br>tps: //, e URL ou co | a lista de filtros.<br>mprimento da palav | vra-chave não pode e | xceder 31 carac | teres.      |
|              | Modo de filtro: (                                | Lista de negaçõ                          | ões OLista de per                          | missões                                   |                      |                 |             |
|              | ÚRL/Palavra-cha                                  | emissivo                                 |                                            | URL/Palavra-cha                           | ve                   | El              | iminar      |
|              | Eliminar                                         |                                          |                                            |                                           |                      |                 |             |
|              |                                                  |                                          |                                            |                                           |                      |                 |             |
|              |                                                  |                                          |                                            |                                           |                      |                 |             |
|              |                                                  |                                          |                                            |                                           |                      |                 |             |
|              |                                                  |                                          |                                            |                                           |                      |                 |             |
|              |                                                  |                                          |                                            |                                           |                      |                 |             |

#### 10.2.4.4 Filtro MAC

É possível filtrar endereços físicos MAC (Media Access Control) para limitar o acesso (blacklist) ou permitir o acesso (whitelist) aos mesmos.

|            | Estado            | Rede               | WLAN                    | Segurança                    | Avançadas | Sistema | Diagnóstico |
|------------|-------------------|--------------------|-------------------------|------------------------------|-----------|---------|-------------|
|            | Acesso à WAN      | Firewall Filtro U  | RL   <u>Filtro MA</u> ( | <u>C</u>  Filtro da porta A( | CL        |         |             |
| Filtro MAC | Ativar: 🗸         |                    |                         |                              |           |         |             |
|            | Modo de filtro: ( | 🖲 Lista de negaçõe | es OLista de p          | ermissões                    |           |         |             |
|            | N                 | ome do filtro      |                         | MAC                          |           | Ativar  | Eliminar    |
|            | Adicionar         | Eliminar           |                         |                              |           |         |             |
|            |                   |                    |                         |                              |           |         |             |
|            |                   |                    |                         |                              |           |         |             |
|            |                   |                    |                         |                              |           |         |             |
|            |                   |                    |                         |                              |           |         |             |
|            |                   |                    |                         |                              |           |         |             |
|            |                   |                    |                         |                              |           |         |             |
|            |                   |                    |                         |                              |           |         |             |
|            |                   |                    |                         |                              |           |         |             |
|            |                   |                    |                         |                              |           |         |             |

## 10.2.4.5 Filtro da porta

É possível filtrar portas de rede para limitar o acesso (blacklist) ou permitir o acesso (whitelist) às mesmas.

|                 | Estado                | Rede             | WLAN                  | Segurança              | Avançad                | las Sist            | ema Dia | ignóstico |
|-----------------|-----------------------|------------------|-----------------------|------------------------|------------------------|---------------------|---------|-----------|
|                 | Acesso à WAN   Firev  | wall   Filtro Ul | RL   Filtro MAC   ]   | <u>Filtro da porta</u> | ACL                    |                     |         |           |
| Filtro da porta | Ativar: 🗹             |                  |                       |                        |                        |                     |         |           |
|                 | Modo de filtro: 🔍 Lis | sta de negaçõe   | es OLista de per      | rmissões               |                        |                     |         |           |
|                 | Nome do filtro        | Protocolo        | Endereço de<br>origem | Porta de<br>origem     | Endereço de<br>destino | Porta de<br>destino | Ativar  | Eliminar  |
|                 | Adicionar             | inar             |                       |                        |                        |                     |         |           |
|                 |                       |                  |                       |                        |                        |                     |         |           |
|                 |                       |                  |                       |                        |                        |                     |         |           |
|                 |                       |                  |                       |                        |                        |                     |         |           |
|                 |                       |                  |                       |                        |                        |                     |         |           |
|                 |                       |                  |                       |                        |                        |                     |         |           |
|                 |                       |                  |                       |                        |                        |                     |         |           |
|                 |                       |                  |                       |                        |                        |                     |         |           |
|                 |                       |                  |                       |                        |                        |                     |         |           |
|                 |                       |                  |                       |                        |                        |                     |         |           |

#### 10.2.4.6 ACL

É possível alterar a lista de controle de acesso ACL (Access Control List) para habilitar ou desabilitar várias funções da rede WAN e da rede local.

|                     | Estado       | Rede                  | WLAN               | Segurança                   | Avançadas | Sistema | Diagnóstico |
|---------------------|--------------|-----------------------|--------------------|-----------------------------|-----------|---------|-------------|
| Ň                   | Acesso à WAN | Firewall Filtro URI   | L   Filtro MAC   1 | Filtro da porta   <u>AC</u> | <u>L</u>  |         |             |
| Acesso à WAN        |              |                       |                    |                             |           |         |             |
|                     | HTTP:        |                       |                    |                             |           |         |             |
|                     | HTTPS:       |                       |                    |                             |           |         |             |
|                     | FTP:         |                       |                    |                             |           |         |             |
|                     | TFTP:        |                       |                    |                             |           |         |             |
|                     | PING:        |                       |                    |                             |           |         |             |
|                     | TELNET:      |                       |                    |                             |           |         |             |
|                     | SNMP:        |                       |                    |                             |           |         |             |
|                     |              |                       |                    |                             |           |         |             |
|                     |              |                       |                    | Aplicar                     |           |         |             |
| Acesso à rede local |              |                       |                    |                             |           |         |             |
|                     | HTTP:        | <ul><li>✓</li></ul>   |                    |                             |           |         |             |
|                     | HTTPS:       |                       |                    |                             |           |         |             |
|                     | FTP:         |                       |                    |                             |           |         |             |
|                     | TFTP:        | ✓                     |                    |                             |           |         |             |
|                     | PING:        | ✓                     |                    |                             |           |         |             |
|                     | TELNET:      | <ul><li>✓</li></ul>   |                    |                             |           |         |             |
|                     | SNMP:        | <ul> <li>✓</li> </ul> |                    |                             |           |         |             |
|                     |              |                       |                    |                             |           |         |             |
|                     |              |                       |                    | Aplicar                     |           |         |             |
|                     |              |                       |                    |                             |           |         |             |
|                     |              |                       |                    |                             |           |         |             |
|                     |              |                       |                    |                             |           |         |             |
|                     |              |                       |                    |                             |           |         |             |
|                     |              |                       |                    |                             |           |         |             |
|                     |              |                       |                    |                             |           |         |             |
|                     |              |                       |                    |                             |           |         |             |

### 10.2.5 Aba"Avançadas"

Nesta aba, o menu oferece 8 opções:

- "DDNS"
- "NAT"
- "DMZ"
- "Reencaminhamento de portas"
- "UPNP"
- "IGMP/MLD"
- "GPON"
- "VoIP"

## 10.2.5.1 DDNS

É possível configurar os detalhes dos serviços de DDNS (Dynamic Domain Name System) que a F10-G410-W6 usará.

|                      | Estado                   | Rede             | WLAN            | Segurança           | Avançadas | Sistema | Diag   | nóstico  |
|----------------------|--------------------------|------------------|-----------------|---------------------|-----------|---------|--------|----------|
| 00                   | <u>DDNS</u>   NAT   DM   | Z   Reencaminhan | nento de portas | s   UPNP   IGMP/MLD | GPON VoIP |         |        |          |
| Configuração da DDNS |                          |                  |                 |                     |           |         |        |          |
|                      | Ativar:                  |                  |                 |                     |           |         |        |          |
|                      | Fornecedor:<br>Servidor: | noip.com         | no-in com       | •                   |           |         |        |          |
|                      | Interface:               | 2_TR069          | _VOICE_IN       | •                   |           |         |        |          |
|                      | Nome de domínio:         |                  |                 |                     |           |         |        |          |
|                      | Usuário:<br>Senha:       |                  |                 | $\neg$              |           |         |        |          |
|                      | Salvar/aplicar           | L                |                 |                     |           |         |        |          |
|                      |                          |                  |                 |                     |           |         |        |          |
|                      | Nome de DDNS             | Interface        | Ativar          | Nome de domínio     | Esta      | ido     | Editar | Eliminar |
|                      |                          |                  |                 |                     |           |         |        |          |
|                      |                          |                  |                 |                     |           |         |        |          |
|                      |                          |                  |                 |                     |           |         |        |          |
|                      |                          |                  |                 |                     |           |         |        |          |
|                      |                          |                  |                 |                     |           |         |        |          |
|                      |                          |                  |                 |                     |           |         |        |          |
|                      |                          |                  |                 |                     |           |         |        |          |
|                      | Eliminar                 |                  |                 |                     |           |         |        |          |
|                      |                          |                  |                 |                     |           |         |        |          |
|                      |                          |                  |                 |                     |           |         |        |          |
|                      |                          |                  |                 |                     |           |         |        |          |
|                      |                          |                  |                 |                     |           |         |        |          |
|                      |                          |                  |                 |                     |           |         |        |          |
|                      |                          |                  |                 |                     |           |         |        |          |

#### 10.2.5.2 NAT

É possível ativar e desativar vários serviços ALG (Application-level Gateway) e também ativar ou desativar o ciclo de retorno NAT (Network Address Translation).

|                      | Estado               | Rede                | WLAN              | Segurança      | Avançadas      | Sistema | Diagnóstico |
|----------------------|----------------------|---------------------|-------------------|----------------|----------------|---------|-------------|
| ÖÖ                   | DDNS  <u>NAT</u>  DM | MZ   Reencamin      | hamento de portas | UPNP IGMP/MLI  | D   GPON   WIP |         |             |
| Configuração da ALG  |                      |                     |                   |                |                |         |             |
|                      | ALG L2TP             |                     |                   |                |                |         |             |
|                      | ☑ IPSec ALG          |                     |                   |                |                |         |             |
|                      | ALG H.323            |                     |                   |                |                |         |             |
|                      | 🗹 RTSP ALG           |                     |                   |                |                |         |             |
|                      | SIP ALG              |                     |                   |                |                |         |             |
|                      | FTP ALG              |                     |                   |                |                |         |             |
|                      | PPTP ALG             |                     |                   |                |                |         |             |
|                      |                      |                     |                   | Salvar/aplicar |                |         |             |
| Ciclo de retorno NAT |                      |                     |                   |                |                |         |             |
|                      | Ativar:              | <ul><li>✓</li></ul> |                   |                |                |         |             |
|                      |                      |                     |                   | Salvar/aplicar |                |         |             |
|                      |                      |                     |                   |                |                |         |             |
|                      |                      |                     |                   |                |                |         |             |
|                      |                      |                     |                   |                |                |         |             |
|                      |                      |                     |                   |                |                |         |             |
|                      |                      |                     |                   |                |                |         |             |
|                      |                      |                     |                   |                |                |         |             |
|                      |                      |                     |                   |                |                |         |             |
|                      |                      |                     |                   |                |                |         |             |

## 10.2.5.3 DMZ

É possível configurar a DMZ (Demilitarized Zone) para expor partes da rede local da XSI-G410-W6 à WAN.

| $\cap \cap$         | Estado                                      | Rede                | WLAN              | Segurança            | Avançadas          | Sistema          | Diagnóstico   |
|---------------------|---------------------------------------------|---------------------|-------------------|----------------------|--------------------|------------------|---------------|
| ÖÖ                  | DDNS NAT  <u>DN</u>                         | MZ   Reencaminh     | namento de portas | UPNP IGMP/ML         | D   GPON   VoIP    |                  |               |
| Configuração da DMZ | Dados de WAN, se                            | e as regras de ree: | ncaminhamento d   | e portas não corresp | onderem, vai reenc | aminhar para o a | nfitrião DMZ. |
|                     | Ativar:<br>Interface:<br>Endereço IP da red | le local:           | TR069_VOICE       | _INTERNET_R          | _VID_300 ~         |                  |               |
|                     |                                             |                     |                   | Salvar/aplicar       | ·                  |                  |               |
|                     |                                             |                     |                   |                      |                    |                  |               |
|                     |                                             |                     |                   |                      |                    |                  |               |
|                     |                                             |                     |                   |                      |                    |                  |               |
|                     |                                             |                     |                   |                      |                    |                  |               |
|                     |                                             |                     |                   |                      |                    |                  |               |
|                     |                                             |                     |                   |                      |                    |                  |               |
|                     |                                             |                     |                   |                      |                    |                  |               |
|                     |                                             |                     |                   |                      |                    |                  |               |
|                     |                                             |                     |                   |                      |                    |                  |               |

### 10.2.5.4 Reencaminhamento de portas

É possível mapear rotas entre as portas da XSI-G410-W6 para reencaminhar dados.

|                            | Estado                                                                 | Rede                     | WLAN                   | Seguran            | ça Avança     | das Sister | na Di | agnóstico |
|----------------------------|------------------------------------------------------------------------|--------------------------|------------------------|--------------------|---------------|------------|-------|-----------|
| ÖÖ                         | DDNS NA                                                                | AT   DMZ   <u>Reenca</u> | <u>minhamento de j</u> | portas   UPNP   IG | MP/MLD   GPON | VoIP       |       |           |
| Reencaminhamento de portas |                                                                        |                          |                        |                    |               |            |       |           |
| Servicor virtual           | Interface:<br>Serviço<br>personal<br>Selecion<br>serviço<br>Protocolo: | izado<br>e um Sele       | R069_VOICE_            | INTERNET_R         | _VID_300 ~    |            |       |           |
|                            | Porta inicial                                                          | externa:                 |                        |                    |               |            |       |           |
|                            | Porta final ex<br>Porta inicial                                        | interna:                 |                        |                    |               |            |       |           |
|                            | Porta final in                                                         | terna:                   |                        |                    |               |            |       |           |
|                            | IP interno:                                                            |                          |                        |                    |               |            |       |           |
|                            | Nome de ma                                                             | peamento:                |                        |                    |               |            |       |           |
|                            | Adicionar                                                              | r                        |                        |                    |               |            |       |           |
|                            | Protocolo                                                              | Externo                  | Externo                | Interno            | Interno       | Interno IP | Nome  | Fliminar  |
|                            | 110100010                                                              | Porta inicial            | Porta final            | Porta inicial      | Porta final   | Interno II | Tome  | Limital   |
|                            | Eliminar                                                               | ]                        |                        |                    |               |            |       |           |
|                            | -                                                                      |                          |                        |                    |               |            |       |           |
|                            |                                                                        |                          |                        |                    |               |            |       |           |
|                            |                                                                        |                          |                        |                    |               |            |       |           |
|                            |                                                                        |                          |                        |                    |               |            |       |           |
|                            |                                                                        |                          |                        |                    |               |            |       |           |
|                            |                                                                        |                          |                        |                    |               |            |       |           |
|                            |                                                                        |                          |                        |                    |               |            |       |           |
|                            |                                                                        |                          |                        |                    |               |            |       |           |
|                            |                                                                        |                          |                        |                    |               |            |       |           |
|                            |                                                                        |                          |                        |                    |               |            |       |           |

#### 10.2.5.5 UPNP

É possível ativar o UPNP (Universal Plug 'n Play) para facilitar o processo de dispositivos na rede local da XSI-G410-W6 encontrarem-se.

Atenção: UPNP não é recomendado para redes empresariais.

| $\cap \cap$          | Estado       | Rede          | WLAN             | Segurança             | Avançadas       | Sistema | Diagnóstico   |
|----------------------|--------------|---------------|------------------|-----------------------|-----------------|---------|---------------|
| ÖÖ                   | DDNS NAT DMZ | [ Reencaminha | amento de portas | <u>UPNP</u>   IGMP/ML | D   GPON   VoIP |         |               |
| Configuração da UPNP |              |               |                  |                       |                 |         |               |
|                      | Ativar UPnP  | <             |                  |                       |                 |         |               |
|                      | APP          | Pr            | rotocolo         | Porta Externa         | IP int          | erno    | Porta interna |
|                      |              |               |                  |                       |                 |         |               |
|                      |              |               |                  |                       |                 |         |               |
|                      |              |               |                  |                       |                 |         |               |
|                      |              |               |                  |                       |                 |         |               |
|                      |              |               |                  |                       |                 |         |               |
|                      |              |               |                  |                       |                 |         |               |
|                      |              |               |                  |                       |                 |         |               |
|                      |              |               |                  |                       |                 |         |               |
|                      |              |               |                  |                       |                 |         |               |
|                      |              |               |                  |                       |                 |         |               |
|                      | Atualizar    |               |                  |                       |                 |         |               |

### 10.2.5.6 IGMP/MLD

É possível ativar e desativar a intersecção e proxy da Internet Group Management Protocol (IGMP) e da Multicast Listener Discovery (MLD), além de escolher ignorar as mensagens da IGMP por porta física.

|                        | Estado           | Rede              | WLAN            | Segurança             | Avançadas              | Sistema | Diagnóstico |
|------------------------|------------------|-------------------|-----------------|-----------------------|------------------------|---------|-------------|
| ÖÖ                     | DDNS NAT D       | DMZ   Reencaminha | mento de portas | UPNP   <u>IGMP/MI</u> | <u>.D</u>   GPON   ₩IP |         |             |
| Interceção de IGMP/MLD |                  |                   |                 |                       |                        |         |             |
|                        | Ativar interceçã | o IGMP 🔽          |                 |                       |                        |         |             |
|                        | Ativar interceçã | o MLD             |                 |                       |                        |         |             |
|                        |                  |                   |                 | Apply                 |                        |         |             |
| Proxy IGMP/MLD         |                  |                   |                 |                       |                        |         |             |
|                        | Ativar proxy IG  | MP 🔽              |                 |                       |                        |         |             |
|                        | Ativar proxy MI  | LD 🔽              |                 |                       |                        |         |             |
|                        |                  |                   |                 |                       |                        |         |             |
|                        |                  | Interface<br>WAN: |                 |                       |                        | ~       |             |
|                        |                  |                   |                 | Aplicar               |                        |         |             |
| Ignorar mensagem IGMP  |                  |                   |                 |                       |                        |         |             |
|                        | A porta:         | 🗌 Rede local1     | 🗆 Rec           | le local2             | Rede local3            | 🗆 Re    | de local4   |
|                        |                  |                   |                 | Aplicar               |                        |         |             |
|                        |                  |                   |                 |                       |                        |         |             |
|                        |                  |                   |                 |                       |                        |         |             |
|                        |                  |                   |                 |                       |                        |         |             |
|                        |                  |                   |                 |                       |                        |         |             |

### 10.2.5.7 GPON

É possível configurar a senha GPON (Gigabit-capable Passive Optical Network) e as definições do LOID (Logical ONU Identifier).

|                    | Estado             | Rede             | WLAN             | Segurança       | Avançadas              | Sistema | Diagnóstico |
|--------------------|--------------------|------------------|------------------|-----------------|------------------------|---------|-------------|
| ÖÖ                 | DDNS   NAT   DM    | IZ   Reencaminha | amento de portas | UPNP   IGMP/MLI | D   <u>GPON</u>   VoIP |         |             |
| Senha de GPON:     |                    |                  |                  |                 |                        |         |             |
|                    | Número de série de | GPON: SKYW       | 'B8FE9973        |                 |                        |         |             |
|                    | Modo de Senha GP   | ON: ASCI         | II               | ~               |                        |         |             |
|                    | Senha de GPON:     |                  |                  | (10 caracter    | es no máximo)          |         |             |
|                    |                    |                  |                  | Aplicar         |                        |         |             |
| Definições de LOID |                    |                  |                  |                 |                        |         |             |
|                    | LOID:              |                  |                  |                 |                        |         |             |
|                    | Senha:             |                  |                  |                 |                        |         |             |
|                    |                    |                  |                  | Aplicar         |                        |         |             |
|                    |                    |                  |                  |                 |                        |         |             |
|                    |                    |                  |                  |                 |                        |         |             |
|                    |                    |                  |                  |                 |                        |         |             |
|                    |                    |                  |                  |                 |                        |         |             |
|                    |                    |                  |                  |                 |                        |         |             |
|                    |                    |                  |                  |                 |                        |         |             |
|                    |                    |                  |                  |                 |                        |         |             |
|                    |                    |                  |                  |                 |                        |         |             |
|                    |                    |                  |                  |                 |                        |         |             |
|                    |                    |                  |                  |                 |                        |         |             |
|                    |                    |                  |                  |                 |                        |         |             |
|                    |                    |                  |                  |                 |                        |         |             |
|                    |                    |                  |                  |                 |                        |         |             |
|                    |                    |                  |                  |                 |                        |         |             |
|                    |                    |                  |                  |                 |                        |         |             |
|                    |                    |                  |                  |                 |                        |         |             |

#### 10.2.5.8 VoIP

É possível alternar entre as configurações básicas e avançadas de SIP (Session Initiation Protocol) para configurar o VoIP da XSI-G410-W6.

|           | Estado                                                                                                    | Rede                                                                                                    | WLAN                                                                                | Segurança                                                                 | Avançadas                                          | Sistema                                             | Diagnóstico                         |
|-----------|----------------------------------------------------------------------------------------------------|----------------------------------------------------------------------------------------------------|-------------------------------------------------------------------------------------|---------------------------------------------------------------------------|----------------------------------------------------|-----------------------------------------------------|-------------------------------------|
| JO        | DDNS NAT D                                                                                                    | MZ   Reencaminhar                                                                                                    | mento de portas                                                                     | UPNP   IGMP/MLI                                                           | D   GPON   <u>VoIP</u>                             |                                                     |                                     |
| IP básico | Configuração a<br>Configuração b<br>Introduza os parár<br>Protocolo:<br>Interface de vincu<br>Nome da localizad<br>Servidor de regist<br>Porta do servidor<br>Servidor proxy:<br>Porta do servidor<br>Servidor proxy de<br>Porta proxy de sai<br>Servidor proxy de<br>Porta proxy de sai<br>Servidor proxy de<br>Servidor proxy de<br>Servidor proxy de sai | vançada de SIP<br>isica de SIP<br>netros SIP e clique<br>lo:<br>ião:<br>ião:<br>b:<br>de registo:<br>proxy:<br>saida:<br>da:<br>b de espera:<br>espera:<br>espera:<br>saida de espera: | em[Aplicar] par<br>SIP<br>2_TR(<br>que as a<br>THA-<br>5060<br>5060<br>5060<br>5060 | a salvar os parâmetr<br>)69_VOICE_INT<br>Iterações sejam api<br>TAILÂNDIA | ros.<br>ERNET_R_VID<br>licadas.)<br>CAvis<br>sejan | 0_300 ✔ (Avis<br>o:reinicie para q<br>n aplicadas.) | o:reinicie para<br>ue as alterações |
|           | Ativar porta                                                                                                    |                                                                                                    |                                                                                     |                                                                           | Ativar                                             | •                                                   |                                     |
|           | Estado de registo                                                                                                    |                                                                                                    |                                                                                     | Erro                                                                      | )                                                  |                                                     |                                     |
|           | Conta                                                                                                    |                                                                                                    |                                                                                     |                                                                           |                                                    |                                                     |                                     |
|           | Senha                                                                                                    |                                                                                                    |                                                                                     |                                                                           |                                                    |                                                     |                                     |
|           |                                                                                                    |                                                                                                    |                                                                                     | Aplicar                                                                   |                                                    |                                                     |                                     |

#### 10.2.6 Aba "Sistema"

Nesta aba, o menu oferece 5 opções:

- "Gestão de utilizadores"
- "Reiniciar"
- "Gestão de registros"
- "Atualizar"
- "Criar cópia de segurança e restaurar"

#### 10.2.6.1 Gestão de utilizadores

É possível alterar a senha de acesso da XSI-G410-W6. A nova senha deve possuir no mínimo 8 caracteres, conter pelo menos, uma letra maiúscula, uma letra minúscula, um número e um caractere especial.

|                        | Estado                                                                                                    | Rede                | WLAN        | Segurança | Avançadas | Sistema | Diagnóstico |  |  |
|------------------------|----------------------------------------------------------------------------------------------------|---------------------|-------------|-----------|-----------|---------|-------------|--|--|
| $\mathbf{\bigcirc}$    | <u>Gestão de utilizadores</u>  Reiniciar Gestão de registos Atualizar Criar cópia de segurança e restaurar |                     |             |           |           |         |             |  |  |
| Gestão de utilizadores |                                                                                                    |                     |             |           |           |         |             |  |  |
|                        | Altere a senha de ini                                                                                      | ício de sessão de u | utilizador: |           |           |         |             |  |  |
|                        | Usuário:                                                                                                   | user                | ~           |           |           |         |             |  |  |
|                        | Nova senha:                                                                                                |                     |             |           |           |         |             |  |  |
|                        | Confirmar senha:                                                                                           |                     |             |           |           |         |             |  |  |
|                        |                                                                                                    |                     |             |           |           |         |             |  |  |
|                        |                                                                                                    |                     |             |           |           |         |             |  |  |
|                        |                                                                                                    |                     |             |           |           |         |             |  |  |
|                        |                                                                                                    |                     |             |           |           |         |             |  |  |
|                        |                                                                                                    |                     |             |           |           |         |             |  |  |
|                        |                                                                                                    |                     |             |           |           |         |             |  |  |
|                        |                                                                                                    |                     |             |           |           |         |             |  |  |
|                        |                                                                                                    |                     |             |           |           |         |             |  |  |
|                        |                                                                                                    |                     |             |           |           |         |             |  |  |
|                        |                                                                                                    |                     |             |           |           |         |             |  |  |
|                        |                                                                                                    |                     |             |           |           |         |             |  |  |
|                        |                                                                                                    |                     |             |           |           |         |             |  |  |
|                        |                                                                                                    |                     |             |           |           |         |             |  |  |
|                        |                                                                                                    |                     |             |           |           |         |             |  |  |
|                        |                                                                                                    |                     |             |           |           |         |             |  |  |
|                        |                                                                                                    |                     |             |           |           |         |             |  |  |
|                        |                                                                                                    |                     |             |           |           |         |             |  |  |
|                        |                                                                                                    |                     |             |           |           |         |             |  |  |

### 10.2.6.2 Reiniciar

É possível reiniciar a XSI-G410-W6 remotamente.

|                         | Estado                                                                                                    | Rede      | WLAN | Segurança | Avançadas | Sistema | Diagnóstico |  |
|-------------------------|----------------------------------------------------------------------------------------------------|-----------|------|-----------|-----------|---------|-------------|--|
|                         | Gestão de utilizadores   <u>Reiniciar</u>   Gestão de registos   Atualizar   Criar cópia de segurança e restaurar |           |      |           |           |         |             |  |
| Reiniciar o dispositivo | Reiniciar o disr                                                                                                  | positivo: |      |           |           |         |             |  |
|                         | *                                                                                                    |           |      | Reiniciar |           |         |             |  |
|                         |                                                                                                    |           |      |           |           |         |             |  |
|                         |                                                                                                    |           |      |           |           |         |             |  |
|                         |                                                                                                    |           |      |           |           |         |             |  |
|                         |                                                                                                    |           |      |           |           |         |             |  |
|                         |                                                                                                    |           |      |           |           |         |             |  |
|                         |                                                                                                    |           |      |           |           |         |             |  |
|                         |                                                                                                    |           |      |           |           |         |             |  |
|                         |                                                                                                    |           |      |           |           |         |             |  |
|                         |                                                                                                    |           |      |           |           |         |             |  |
|                         |                                                                                                    |           |      |           |           |         |             |  |
|                         |                                                                                                    |           |      |           |           |         |             |  |

### 10.2.6.3 Gestão de registros

É possível ativar ou desativar a função que grava os logs da XSI-G410-W6. Também é possível fazer o download das logs do sistema.

| Gestão de utilizadores   Reiniciar   Gestão de registos   Atualizar   Criar cópia de segurança e restaurar           Registo:       Ativar © Desativar         Ativar registo       Endereço IP do servidor de registo:         Ativar TFTP:       Endereço IP do servidor TFTP:         Ativar registo:       Salvar         Apresentar nível de registo:       Carregar         Classe de produto: 6N630V       Número de série: SKYUB8FE9973         IP:       192.168.1.1         Versão de HW:       V1.0         Versão de SW:       V1.0.6.3r6 | Estado                                                                             | Rede                                                                                | WLAN                                                | Segurança              | Avançadas          | Sistema       | Diagnóstico |
|----------------------------------------------------------------------------------------------------|------------------------------------------------------------------------------------|-------------------------------------------------------------------------------------|-----------------------------------------------------|------------------------|--------------------|---------------|-------------|
| Registo:       Ativar @ Desativar         Ativar registo       Endereço IP do servidor de registo:         Ativar TFTP:       Endereço IP do servidor TFTP:         Carregar         Salvar    Apresentar mivel de Debugging ▼          Classe de produto:GN630V         Número de série:SKYWB8FE9973         IP:       192.168.1.1         Versão de HW:       V1.0         Versão de SW:       V1.0.0.3r6                                                                                                    | Gestão de                                                                          | utilizadores   Reiniciar                                                            | <u>Gestão de regist</u>                             | os   Atualizar   Criar | cópia de segurança | ı e restaurar |             |
| Apresentar mivel de<br>registo:<br>Classe de produto:GN630V<br>Número de série:SKYWB8FE9973<br>IP: 192.168.1.1<br>Versão de HW: V1.0<br>Versão de SW: V1.0.0.3r6                                                                                                    | i <b>fig</b><br>Registo:<br>Ativar regis<br>remoto:<br>Ativar TFT:<br>Salvar regis | O Ativar<br>to Endereç<br>P: Endereç<br>to: Salvar                                  | Desativar<br>30 IP do servidor<br>30 IP do servidor | de registo:            |                    | Carregar      |             |
| Classe de produto:GN630V<br>Número de série:SKYWB8FE9973<br>IP: 192.168.1.1<br>Versão de HW: V1.0<br>Versão de SW: V1.0.0.3r6                                                                                                    | Apresentar i<br>registo:                                                           | nível de Debugging                                                                  | ~                                                   |                        |                    |               |             |
|                                                                                                    | Classe o<br>Número o<br>IP:<br>Versão o<br>Versão o                                | de produto:GN630V<br>de série:SKYWB8Fd<br>192.168.1.3<br>de HW: V1.0<br>de SW: V1.0 | /<br>59973<br>L<br>ð.0.3r6                          |                        |                    |               |             |
|                                                                                                    |                                                                                    |                                                                                     |                                                     |                        |                    |               |             |
|                                                                                                    |                                                                                    |                                                                                     |                                                     |                        |                    |               |             |
|                                                                                                    |                                                                                    |                                                                                     |                                                     |                        |                    |               |             |

## 10.2.6.4 Atualizar

É possível fazer upload do arquivo de firmware para atualizar a XSI-G410-W6.

|          | Estado                               | Rede                               | WLAN              | Segurança                    | Avançadas             | Sistema             | Diagnóstico         |
|----------|--------------------------------------|------------------------------------|-------------------|------------------------------|-----------------------|---------------------|---------------------|
|          | Gestão de utiliza                    | adores   Reiniciar   C             | Gestão de registo | s   <u>Atualizar</u>   Criar | cópia de segurança    | e restaurar         |                     |
| Amalizar | Atualize o firmw                     | vare deste dispositiv              | vo:               |                              |                       |                     |                     |
|          | Nome do ficheir                      | ro[Máx. 128 bytes]:                | Escolher A        | rquivo Nenhum                | arquivo selecionad    | 0                   |                     |
|          | Nota: o processo<br>NÃO desligue o o | de atualização dem<br>dispositivo! | iora cerca de 2 m | inutos e o dispositiv        | ro vai ser reiniciado | o quando a atualiza | ação for concluída. |
|          |                                      |                                    |                   |                              |                       |                     |                     |
|          |                                      |                                    |                   |                              |                       |                     |                     |
|          |                                      |                                    |                   |                              |                       |                     |                     |
|          |                                      |                                    |                   |                              |                       |                     |                     |
|          |                                      |                                    |                   |                              |                       |                     |                     |
|          |                                      |                                    |                   |                              |                       |                     |                     |
|          |                                      |                                    |                   |                              |                       |                     |                     |
|          |                                      |                                    |                   |                              |                       |                     |                     |
|          |                                      |                                    |                   |                              |                       |                     |                     |
|          |                                      |                                    |                   |                              |                       |                     |                     |
|          |                                      |                                    |                   |                              |                       |                     |                     |

### 10.2.6.5 Criar cópia de segurança e restaurar

É possível fazer várias ações nesta tela:

- Criar uma cópia segura das configurações e informações da XSI-G410-W6
- Restaurar as configurações e informações da XSI-G410-W6 utilizando um arquivo obtido com a primeira opção
- Restaurar as configurações e informações de fábrica da XSI-G410-W6

|                              | Estado                                                                                                    | Rede                                    | WLAN                                 | Segurança                                             | Avançadas                 | Sistema              | Diagnóstico      |  |  |
|------------------------------|----------------------------------------------------------------------------------------------------|-----------------------------------------|--------------------------------------|-------------------------------------------------------|---------------------------|----------------------|------------------|--|--|
| $\mathbf{\mathbf{\bigcirc}}$ | Gestão de utiliz                                                                                                    | adores   Reiniciar                      | Gestão de registo                    | s   Atualizar   <u>Criar</u> (                        | <u>cópia de seguran</u> ç | <u>a e restaurar</u> |                  |  |  |
| Cópia de segurança           |                                                                                                    |                                         |                                      | Electron traces                                       | 20120                     |                      |                  |  |  |
|                              | Faça uma cópia (                                                                                                    | de segurança das c                      | configurações do d                   | ispositivo para o PC<br>C <mark>ópia de segura</mark> | nça                       |                      |                  |  |  |
| Restaurar                    |                                                                                                    |                                         |                                      |                                                       |                           |                      |                  |  |  |
|                              | Nome do ficheir<br>Restaure as cont                                                                                                    | ro[Máx. 128 bytes<br>figurações do disp | ]: Escolher A<br>ositivo a partir do | rquivo Nenhum<br>PC local.                            | arquivo selecionad        | lo                   |                  |  |  |
|                              |                                                                                                    |                                         |                                      | Restaurar                                             |                           |                      |                  |  |  |
|                              | Nota: o processo<br>desligue o dispos                                                                                                    | de restauro demor<br>itivo!             | a cerca de 2 minu                    | tos e o dispositivo v                                 | ai ser reiniciado qu      | uando o restauro fo: | r concluído. NÃO |  |  |
| Restaurar predefinições      |                                                                                                    |                                         |                                      |                                                       |                           |                      |                  |  |  |
|                              | Restaure a cont                                                                                                    | figuração para as p                     | predefinições de fá                  | ibrica:<br>staurar predefin                           | ições                     |                      |                  |  |  |
|                              | Nota: Este dispositivo é um controlador Wi-Fi Mesh, depois de restaurar a configuração para a predefinição de fábrica, pode ser<br>necessário redefinir também todos os outros nós mesh para a configuração de predefinição de fábrica. |                                         |                                      |                                                       |                           |                      |                  |  |  |
|                              |                                                                                                    |                                         |                                      |                                                       |                           |                      |                  |  |  |
|                              |                                                                                                    |                                         |                                      |                                                       |                           |                      |                  |  |  |
|                              |                                                                                                    |                                         |                                      |                                                       |                           |                      |                  |  |  |
|                              |                                                                                                    |                                         |                                      |                                                       |                           |                      |                  |  |  |
|                              |                                                                                                    |                                         |                                      |                                                       |                           |                      |                  |  |  |

### 10.2.7 Aba "Diagnóstico"

Nesta aba, que aparece apenas para o superadmin, o menu oferece 1 opção: "Diagnóstico da rede".

#### 10.2.7.1 Diagnóstico da rede

É possível realizar testes de ping e trace route, além de gerar um relatório manual de INFORM TR-069.

| $\bigcirc$       | Estado                                                            | Rede                        | WLAN        | Segurança                          | Avançadas | Sistema | Diagnóstico |
|------------------|-------------------------------------------------------------------|-----------------------------|-------------|------------------------------------|-----------|---------|-------------|
|                  | <u>Diagnóstico da</u>                                             | <u>ı rede</u>               |             |                                    |           |         |             |
| Teste de PING    | Teste de PING<br>Contagem:<br>Interface atual:<br>Endereço IP/don | [2_TR069_V0<br>mínio: [     |             | L-10)<br>ET_R_VID_300<br>[Iniciar] | <b>▼</b>  |         |             |
| Teste de Tracert | Teste de Tracer<br>Interface atual:<br>Endereço IP/doi            | rt<br>[2_TR069_V0<br>mínio: | DICE_INTERN | ET_R_VID_300                       | ~         |         |             |
| INFORM TR069     | Relatório mant                                                    | 1al de INFORM:              | Iniciar     |                                    |           |         |             |
|                  |                                                                   |                             |             |                                    |           |         |             |
|                  |                                                                   |                             |             |                                    |           |         |             |
|                  |                                                                   |                             |             |                                    |           |         |             |

## 11 Apagar todas as configurações (reset)

Para restaurar a XSI-G410-W6 aos padrões de fábrica, é preciso pressionar o botão RST, localizado fisicamente no equipamento entre os botões ON/OFF e WPS, por alguns segundos.

O procedimento também pode ser realizado por meio da interface WEB do equipamento através do menu apresentado no item <u>10.2.6.5</u>.

**Atenção:** Ao restaurar a XSI-G410-W6 para as configurações de fábrica, alguns campos não serão reconfigurados, incluindo: GPON ID, LOID e senha LOID.

**Atenção:** Caso o EasyMesh tenha sido configurado, ao restaurar a unidade controladora (principal) da rede mesh, pode ser necessário restaurar as outras unidades também.

## 12 Solução de problemas

Nesta seção serão apresentadas soluções para os problemas mais comuns que a XSI-G410-W6 pode vir a apresentar. Caso não consiga resolver o seu problema, entre em contato com a XSirius para assistência.

- 1. XSI-G410-W6 não funciona corretamente
  - Verifique a conexão de alimentação do dispositivo e da tomada elétrica.
  - Verifique se a tomada elétrica está funcionando.
  - Verifique se o adaptador de energia está funcionando.
  - Se a XSI-G410-W6 não consegue ligar ou reinicia com frequência, entre em contato com a XSirius.
- 2. A velocidade da rede/conexão é lenta ou é interrompida com frequência
  - Verifique cada extremidade da conexão de fibra na XSI-G410-W6 e na saída de fibra. Reconecte a fibra, se necessário.
  - Verifique o cabo Ethernet para ter certeza de que está conectado corretamente à XSI-G410-W6 e ao PC.
  - No painel frontal, verifique o status do LED e consulte LED do painel frontal para identificar o problema.
  - Se nenhuma das opções acima resolver o problema, entre em contato com a XSirius para obter mais assistência.
- 3. Nenhum acesso à Internet
  - Verifique se todas as conexões de fibra, cabo Ethernet e alimentação estão conectadas corretamente.
  - Verifique se os LEDs Power, PON, WAN e Wi-Fi no painel frontal estão acesos.
  - Reconecte o cabo de fibra e Ethernet, aguarde três minutos e verifique o problema novamente.
  - Reinicie a XSI-G410-W6, aguarde cinco minutos e verifique o problema novamente.
  - Se nenhuma das opções acima resolver o problema, entre em contato com a XSirius para obter mais assistência.
- 4. Não é possível se conectar ao Wi-Fi
  - Verifique o status Wireless na tela WLAN através do computador conectado à porta LAN do ONT. Certifique-se de que a função WLAN esteja ativada.
  - Verifique se o computador conectado à porta LAN da XSI-G410-W6 pode acessar a Internet ou não.
  - Modifique a senha do Wi-Fi e verifique o problema novamente.
  - Se o usuário habilitou WPA/WPA2-PSK e configurou uma senha na XSI-G410-W6, certifique-se de que o cliente sem fio inseriu a senha correta. As letras diferenciam maiúsculas de minúsculas.
  - Se o usuário ativou apenas WPA2-PSK, certifique-se de que o cliente do usuário suporte WPA2 porque alguns clientes antigos podem suportar apenas WPA e WEP.
# XSIRIUS

- Se o usuário tiver selecionado apenas AES em vez de TKIP+AES, certifique-se de que o cliente do usuário suporte AES, pois alguns clientes antigos suportam apenas TKIP.
- 5. Não é possível encontrar o SSID
  - Verifique se o LED WLAN 2.4G ou 5G no painel frontal está aceso. Certifique-se de que a função WLAN esteja ativada.
  - Se o LED WLAN 2.4G ou 5G estiver aceso, certifique-se de que o usuário não habilitou a opção de ocultar o SSID.
- 6. Conexão Ethernet não funciona corretamente
  - Verifique se o cabo Ethernet está conectado corretamente e firmemente.
  - Reconecte o cabo Ethernet, aguarde um minuto e verifique o problema novamente.
  - Certifique-se de que o cabo Ethernet tenha menos de 100 metros.
- 7. Cliente não obtém endereço IP
  - Verifique se o servidor DHCP na XSI-G410-W6 está ativado.
  - Verifique se o cliente do usuário está configurado como cliente DHCP (IP dinâmico).
- 8. Ligações telefônicas não funcionam
  - Verifique os indicadores TEL1/TEL2 no painel frontal.
  - A XSI-G410-W6 possui duas portas TEL, certifique-se de que seu telefone esteja conectado à porta TEL correta.
  - Desligue a XSI-G410-W6 e ligue-a novamente.
  - Se nenhuma das opções acima resolver o problema, entre em contato com a XSirius para obter mais assistência.

# 13 Termo de garantia

O Fornecedor garante o fornecimento de peças de reposição para as XSI-G410-W6 de fibra adquiridas pelos clientes, conforme especificações e modelos definidos no momento da compra. A garantia abrange peças danificadas, defeituosas ou desgastadas que ocorram durante o período estipulado nesta garantia.

## 13.1 Período de garantia

A garantia terá vigência a partir da data da compra da XSI-G410-W6 de fibra e será válida pelo período de 1 ano a partir dessa data.

### 13.2 Peças cobertas

A garantia cobre as peças originais da XSI-G410-W6 de fibra, incluindo, mas não se limitando a:

- Módulo óptico (transceptor)
- Placa de circuito impresso (PCB)
- Componentes eletrônicos
- Conectores ópticos
- Painel frontal e traseiro
- Fonte de alimentação

## 13.3 Condições de cobertura

A garantia cobrirá as peças de reposição desde que sejam danificadas ou apresentem defeitos de fabricação durante o uso normal da ONU de fibra. A garantia não cobre danos causados por mau uso, negligência, instalação inadequada, manutenção incorreta, acidentes, modificação não autorizada ou qualquer outro uso indevido do produto.

#### 13.4 Processo de reclamação

Em caso de necessidade de peças de reposição durante o período de garantia, o cliente deverá entrar em contato com o serviço de atendimento ao cliente do fornecedor e fornecer as seguintes informações:

- Número do pedido ou nota fiscal de compra
- Descrição das peças necessárias
- Identificação da XSI-G410-W6 de fibra (modelo, número de série, etc.)

O fornecedor deverá fornecer instruções sobre o processo de envio das peças danificadas ou defeituosas e, após análise, providenciará o envio das peças de reposição necessárias.

#### 13.5 Limitações e exclusões

Esta garantia é exclusiva para o fornecimento de peças de reposição e não cobre os custos associados à mão de obra, transporte, instalação ou qualquer outra despesa relacionada à substituição das peças.

O fornecedor reserva-se o direito de substituir peças danificadas ou defeituosas por peças novas ou recon- dicionadas, desde que atendam aos requisitos de qualidade e desempenho.

Esta garantia não afeta os direitos legais do cliente em relação a defeitos ocultos ou garantias estabelecidas por lei em sua jurisdição.

### 13.6 Disposições gerais

Este documento constitui o acordo integral entre o cliente e o fornecedor em relação à garantia de forneci- mento de peças para XSI-G410-W6 de fibra, substituindo quaisquer acordos anteriores ou contemporâneos. Qualquer alteração ou modificação deste acordo deve ser feita por escrito e assinada por ambas as partes. Caso alguma disposição desta garantia seja considerada inválida ou inaplicável por um tribunal competente, as demais disposições permanecerão em pleno vigor e efeito.

Assinatura do cliente: \_\_\_\_\_ Data: \_\_/\_\_\_\_/

Assinatura do fornecedor: \_\_\_\_\_ Data: \_/\_\_\_/

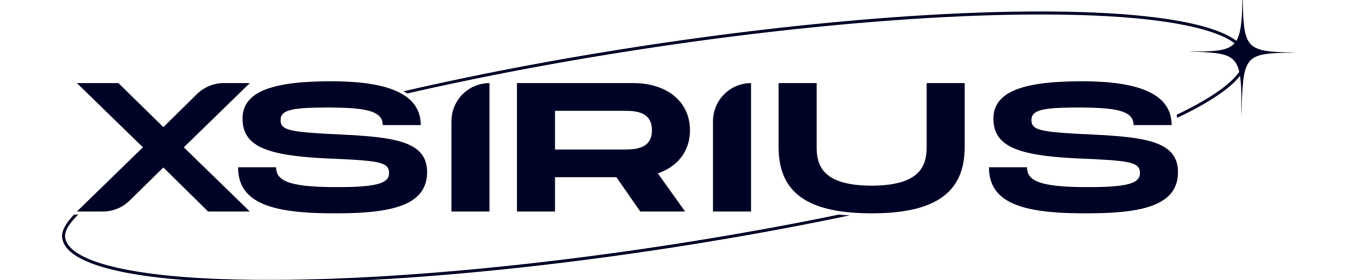

"Este equipamento não tem direito à proteção contra interferência prejudicial e não pode causar interferência em sistemas devidamente autorizados."

"Para maiores informações, consulte o site da Anatel: www.gov.br/anatel"

Importado e distribuído no Brasil por:

FIBERX TELECOM S.A.

Rua José Neoli Cruz, nº 5000, LOTE 33, QUADRA A, COND. ABC Business Park, Santa Luzia, Porto Belo/SC, CEP: 88.210-000

**CNPJ:** 10.436.951/0001-50

Para mais informações, consulte a página www.x-sirius.com

Indústria Brasileira